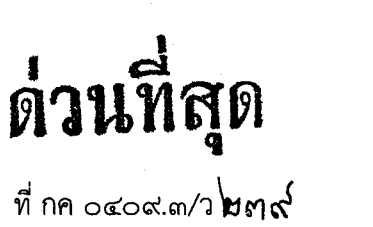

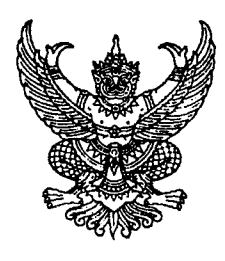

กรมบัญชีกลาง ถนนพระราม ๖ กทม. ๑๐๔๐๐

🖌 กันยายน ๒๕๕๗

เรื่อง การโอนเงินเหลือจ่ายโครงการภายใต้แผนปฏิบัติการไทยเข้มแข็ง ๒๕๕๕ ในระบบ GFMIS

เรียน ปลัดกระทรวง อธิบดี อธิการบดี เลขาธิการ ผู้อำนวยการ ผู้บัญชาการ ผู้ว่าราชการจังหวัด

อ้างถึง หนังสือคณะกรรมการติดตามและตรวจสอบการใช้จ่ายเงินงบประมาณภาครัฐ ด่วนที่สุด ที่ คสช(คตร)/๔๗๒ ลงวันที่ ๒๓ สิงหาคม ๒๕๕๗

สิ่งที่ส่งมาด้วย ๑. รายชื่อส่วนราชการที่มีเงินเหลือจ่ายตามโครงการภายใต้แผนปฏิบัติการไทยเข้มแข็ง ๒๕๕๕ ในระบบ GFMIS

> ๒. หนังสือกรมบัญชีกลาง ที่ กค ๐๔๐๙.๓/ว๔๐๗ ลงวันที่ ๒๐ ตุลาคม ๒๕๕๓ เรื่อง แนวปฏิบัติสำหรับการโอนเงินเหลือจ่ายโครงการภายใต้แผนปฏิบัติการไทยเข้มแข็ง ๒๕๕๕ ในระบบ GFMIS จำนวน ๑ ชุด (สามารถดาวน์โหลดได้จากเว็บไซต์กรมบัญชีกลาง www.cgd.go.th)

ตามหนังสือที่อ้างถึง เห็นชอบแนวทางการนำเงินกู้ภายใต้พระราชกำหนดให้อำนาจ กระทรวงการคลังกู้เงินเพื่อฟื้นฟูและเสริมสร้างความมั่นคงทางเศรษฐกิจ พ.ศ. ๒๕๕๒ ในส่วนของเงินเหลือจ่าย ตามโครงการภายใต้แผนปฏิบัติการไทยเข้มแข็ง ๒๕๕๕ ที่ค้างบัญชีของส่วนราชการเจ้าของโครงการ ดำเนินการโอนงบประมาณที่หมดความจำเป็นในระบบ GFMIS ให้แล้วสร็จภายในวันที่ ๑๕ กันยายน ๒๕๕๗ นั้น

กรมบัญชีกลาง ขอเรียนว่า เพื่อให้ส่วนราชการที่เป็นหน่วยงานเจ้าของโครงการภายใต้ แผนปฏิบัติการไทยเข้มแข็ง ๒๕๕๕ ที่มีเงินเหลือจ่ายค้างบัญชี ตามสิ่งที่ส่งมาด้วย ๑ สามารถโอนเงินเหลือจ่ายฯ ดังกล่าวในระบบ GFMIS ด้วยวิธีการที่กำหนด ตามรายละเอียดปรากฏตามสิ่งที่ส่งมาด้วย ๒

จึงเรียนมาเพื่อโปรดทราบ และแจ้งให้เจ้าหน้าที่ที่เกี่ยวข้องดำเนินการต่อไปโดยด่วนด้วย จะขอบคุณมาก อนึ่ง ท่านสามารถเปิดดูหนังสือนี้ได้ที่เว็บไซต์กรมบัญชีกลาง www.cgd.go.th

ขอแสดงความนับถือ

(นางกิตติมา นวลทวี) รองอธิบดี ปฏิบัติราชการแทน อธิบดีกรมบัญชีกลาง

สำนักกำกับและพัฒนาระบบการบริหารการเงินการคลังภาครัฐแบบอิเล็กทรอนิกส์ กลุ่มงานกำกับและพัฒนาระบบงาน โทรศัพท์ ๐ ๒๑๒๗ ๗๐๐๐ ต่อ ๔๒๘๙ โทรสาร ๐ ๒๒๗๑ ๒๑๔๕

#### สิ่งที่ส่งมาด้วย 1

รายชื่อส่วนราชการที่มีเงินเหลือจ่ายตามโครงการภายใต้แผนปฏิบัติการไทยเข้มแข็ง 2555 ในระบบ GFMIS

| บัต 1         กลุ่มจังหรีตราคกลางออบบบ 2 (สพบุรี)           1         กลุ่มจังหรีตราบกิลางออบบบ 2 (สพบุรี)           3         จังหรัดข้อนาท           4         จังหรัดข้อนาท           5         จังหรัดข้อนาท           5         จังหรัดข้อนาท           5         จังหรัดส่วนที่           6         จังหรัดส่วนที่           7         จังหรัดส่วนทุ่รี           5         จังหรัดส่วนทบุรี           5         จังหรัดส่วนทบุรี                                                                                                    | <u></u> ลຳดับ | กระทรวง / เขต                                       |
|----------------------------------------------------------------------------------------------------|---------------|-----------------------------------------------------|
| 1       กลุ่มจึงหรือกาคกลางออบบบ 1 (อยู่อยา)         2       กลุ่มจึงหรือกาคกลางออบบบ 2 (สพบรู้)         จังหร้อส่งหบูรี       จังหร้อส่งหบูรี         4       จังหร้อส่งหบูรี         5       จังหร้อส่งหบูรี         6       จังหร้อส่งหบูรี         7       จังหร้อส่งหบูรี         8       จังหร้อส่งหบูรี         9       จังหร้อส่งหบูรี         8       จังหร้อส่งหบูรี         9       จังหร้อส่งหบูรี         10       จังหร้อส่งหบูรี         11       จังหร้อส่งหบูรี         12       จังหร้อส่งหว้อส่งหบุรี         13       จังหร้อส่งหว่าร         14       จังหร้อส่งหว่าร         15       จังหร้อส่งหร้อส่งหว่าร         16       จังหร้อส่งหว่าร         17       จังหร้อส่งหว่าร         18       จังหร้อส่งหว่าร         19       กลุ่มจังหร้อสงหร้อสาน         10       จังหร้อสงหร้อสาน         11       จังหร้อสงหร้อสาน         12       จังหร้อสงหร้อสาน         13       จังหร้อสงหร้อสาน         14       จังหร้อสาน         15       จังหร้อสาน         16       จังหร้อสาน         17       จังหร้อสาน                                                                                                    |               | เขด 1                                               |
| 2         กลุ่มจึงหรือมาคลางตอบบน 2 (ลพบุรี)           3         ส่งหร้อสมบุรี           5         จึงหร้อสมบุรี           6         จึงหร้อสมบุรี           7         จึงหร้อสมบุรี           5         จึงหร้อสมบุรี           5         จึงหร้อสมบุรี           5         จึงหร้อสมบุรี           5         จึงหร้อสมบุรี           5         จึงหร้อสมบุรี           5         จึงหร้อสมบุราสามารี           6         จึงหร้อสมบุราสามารี           7         จึงหร้อสมบุราสามารี           7         จึงหร้อสมบุราสามารี           7         จึงหร้อสมบุราสามารี           7         จึงหร้อสมบุราสามารี           7         จึงหร้อสมบุราสามารี           7         จึงหร้อสมบุราสามารี           7         จึงหร้อสมบุราสามารี           7         จึงหร้อสมบราสามารี           8         จึงหร้อสมาราราสามารี           10         คลุ่มร่อมารารารามออกเฉียงเหนือสอมบุรา           11         จึงหร้อมบาราราราม           12         จึงหร้อมอาราสามาราย           13         จึงหร้อมอาราสามาราย           14         จึงหร้อมอาราย           15         จึงหร้อมารายา           16        จึงหร้อมบุส                                                                                | 1             | กลุ่มจังหวัดภาคกลางตอนบน 1 (อยุธยา)                 |
| 3         รับหรืดขับเทพ           4         สังหรืดสระบุรี           5         สังหรืดสระบุรี           6         รับหรืดสระบุรี           7         รับหรืดสระบุรี           8         สังหรืดสระบุรี           9         รับหรืดส่วนทุรี           10         รับหรืดส่วนทุรี           11         รับหร้อสวินทรา           12         ส่งหรืดสุบทรา           13         รับหร้อสวินทรา           14         รับหร้อสวินทรา           15         รับหร้อสวินทรา           16         ส่งหร้อสวินทรา           17         รับหร้อสวินทรา           18         รับหร้อสวินทรา           19         กลุ่มสังหร้อกาคตรรับออกเฉียงเหนือคอนบน 1 (อุตรรานี)           14         ส่งหร้อสวินทรา           10         สงหร้อสวินทรา           10         ส่งหร้อสวินทรา           10         ส่งหร้อสวินทรา           11         ส่งหร้อสวินทรา           18         รังหร้อสวินทรา           19         กลุ่มส่งหร้อสวินทรา           10         ส่งหร้อสวินทรา           11         ส่งหร้อสวินทรา           12         ส่งหร้อสวินทรา           12         ส่งหร้อสวินทรา                                                                                                    | 2             | กลุ่มจังหวัดภาคกลางตอนบน 2 (ลพบุรี)                 |
| 4       รับหวัดลพบุรี         5       รับหวัดลบบุรี         6       รับหวัดลบบุรี         7       รับหวัดลบบุรี         8       รับหวัดลบบุรี         9       รับหวัดลบบุรี         9       รับหวัดลบบุรี         10       รับหวัดสบบุรี         11       รับหวัดสบบุรี         12       รับหวัดสบบุรี         13       รับหวัดสบบุรี         14       รับหวัดสบบุรี         15       รับหวัดสบบุรี         16       รับหวัดสบบุรี         17       รับหวัดสบบุรี         18       รับหวัดสรีมหรี         18       รับหวัดสรีมหรี         19       กลุ่มร่างกลางสบบุรี         18       รับหวัดสรีมหรี         19       กลุ่มร่างกลางสบบุรี         10       รับหวัดสารกางสบบุรี         11       รับหวัดสบบุรี         12       รับหวัดสบบุรี         13       รับหวัดสบบุรี         14       รับหวัดสบบุรี         15       รับหวัดสบบุรี         16       รับหวัดสบบุรี         17       รับหวัดสบบุรี         18       รับหวัดสบบุรี         19       หบุรีงหวัดสบบุรี         10                                                                                                    | 3             | จังหวัดขัยนาท                                       |
| รังหวัดสระบุรี           รังหวัดสระบุรี           รังหวัดสระบุรี           รังหวัดสระบุรี           รังหวัดสระบุรี           รังหวัดสระบุรี           รังหวัดสุรียงการ           10           รังหวัดสุรียงการ           11           รังหวัดสุรียงการ           12           รังหวัดสุรียงการ           13           รังหวัดสุรียงการ           14           รังหวัดสุรียงการ           15           รังหวัดสุรียงการ           16           รังหวัดสุรียงการ           17           รังหวัดสุรียงการ           18           รังหวัดสุรียงการ           19           กลุ่มรังหรัดการสุรียงการ           10           รังหรัดการสายราย           12           รังหรัดการสาย           13           รังหรัดแหละราย           14           รังหรัดแหละราย           15           รังหรัดสาย           16           รังหรัดสาย           17           รังหรัดสาย           18           รังหรัดสาย           19                                                                                                    | 4             | จังหวัดลพบุรี                                       |
| 6         จึงหวัดสิงท์บริ           7         จึงหวัดส่างของ           8         จึงหวัดส่างของ           9         จึงหวัดส่างของ           10         จึงหวัดส่างของ           11         จึงหวัดส่างของ           12         จึงหวัดส่างของ           12         จึงหวัดส่างของ           12         จึงหวัดส่างของ           13         จึงหวัดส่างของ           14         จึงหวัดส่างของ           15         จึงหวัดส่างของ           16         จึงหวัดส่างของ           17         จึงหวัดส่างของ           18         จึงหวัดส่างของ           19         กล่อส่วงหวัด           10         กล่อส่วงหวัดกางสินธุ์           11         กล่อส่วงหวัดกางสินธุ์           12         จึงหวัดส่วงหวัดกางสินธุ์           13         จึงหวัดส่วงหวัดกางสินธุ์           14         จึงหวัดส่วงหวัดกางสินธุ์           15         จึงหวัดส่วงหวัดกางสินธุ์           16         จึงหวัดสารกางสารการการการการการการการการการการการการกา                                                                                                    | 5             | จังหวัดสระบุรี                                      |
| รังหวัดรับงายัง         เขต 2           รังหวัดรับงายรับงาร         3           รังหวัดรับงาร         3           รังหวัดสับงายัง         3           รังหวัดสับงายัง         3           รังหวัดสับงายัง         3           รังหวัดสับงายัง         3           รังหวัดสับงายัง         10           รังหวัดสับงายัง         10           รังหวัดสับงายัง         10           รังหวัดสับงายัง         10           รังหวัดสับงายัง         10           รังหวัดสับงายัง         10           รังหวัดสุบงายัง         10           รังหวัดสุบงาย่าง         10           รังหวัดสุบงาย่าง         10           รังหวัดสุบงาย่าง         10           รังหวัดสุบงาย่าง         10           รังหวัดสุบงาย่าง         10           รังหรัดสุบงาย่าง         10           รังหรัดสุบงาย่าง         10           รังหรัดสุบงาย่าง         10           รังหรัดสุบงาย่าง         10           รังหรัดสุบงาย         10           รังหรัดสุบงาย         10           รังหรัดสุบงาย         10           รังหรัดสามาง         10           รังหรัดสามาง         10           รังหรัดสาม                                                                                                    | 6             | จังหวัดสิงห์บุรี                                    |
| เมต 2           8         จึงหวัดฉนายิงเทรา           10         จึงหวัดฉนายิงเทรา           11         จึงหวัดสมุทรปราการ           12         จึงหวัดสัมุทรปราการ           13         จึงหวัดสัมุทรปราการ           14         จึงหวัดสัมุทรปราการ           15         จึงหวัดสัมทร์           16         จึงหวัดสัมทร์           17         จึงหวัดสรีจะเกรา           18         จึงหวัดสรีจะเกรา           19         กลุ่มรังหวัดกาดตะวันออกเฉียงเหมือดอนบน 1 (อุตรธานี)           20         จึงหวัดสามอร่านอก           21         จึงหวัดสามาร           22         จึงหวัดสามอร่านอก           23         จึงหวัดสามอร่านอก           24         จึงหวัดสามอร่านอ           25         จึงหวัดสามอร่านอ           26         จึงหวัดสามอร่านอ           27         จึงหวัดสามอร่านอ           28         จึงหวัดสามอร่านอ           29         มหาวิทยาสัมยุทสารคาม           20         จึงหวัดสามอร่านอ           21         จึงหวัดสามอร่านอ           22         จึงหวัดสามอร่านอ           23         จึงหวัดสามอร่านอ           24         จึงหวัดสามอร่านอ           25         จึงหวัดสามอร่านอ </th <th>7</th> <th>จังหวัดอ่างทอง</th>                                     | 7             | จังหวัดอ่างทอง                                      |
| 8         จังหวัดฉะบริเมารา           10         จังหวัดละบริเมารา           11         จังหวัดสะบรา           12         จังหวัดสะบรา           13         จังหวัดสะบรา           14         จังหวัดสะบรา           15         จังหวัดสะบรา           16         จังหวัดสะบรา           17         จังหวัดสะบรา           18         จังหวัดสุริยะกะ           17         จังหวัดสุริยะกะ           18         จังหวัดสุริยะกะ           19         กลุ่มสังหวัดสุรยะกะ           19         กลุ่มสังหวัดสุรยะกะ           10         จังหวัดสุรยะกะ           12         จังหวัดสุรยะกะ           14         จังหวัดสุรยะกะ           19         กลุ่มสังหวัดสุรยะกะ           10         สุงหรัดสุรยะกะ           12         จังหวัดสุรยะกะ           14         จังหรัดสุรยะกะ           23         จังหรัดและ           24         จังหรัดและ           25         จังหรัดและ           26         จังหรัดและ           27         จังหรัดสองบรา           28         จังหรัดสองบรา           29         มหวัดสองบรา           21         กลู่สางหรัดแม่สาร                                                                                                    |               | เขต 2                                               |
| จังหวัดปรารินบุรี           10         จังหวัดระยอง           11         จังหวัดระยอง           12         จังหวัดสับบุรี           13         จังหวัดขับบุรี           14         จังหวัดขับบุรี           15         จังหวัดขับบุรี           16         จังหวัดขับบุรี           17         จังหวัดข้อสุบบุรี           18         จังหวัดข้านทร์           17         จังหวัดข้านทร์           18         จังหวัดข้านทร์           19         กลุ่มจังหวัดกาดคะวันออกเฉียงเหนือดอนบน 1 (อุตรธานี)           20         จังหวัดกาดพรีมบุ           21         จังหวัดขอบแก่น           22         จังหวัดบอพบบน           23         จังหวัดบอพบบน           24         จังหวัดบอพบบน           25         จังหวัดร้อยอเอ็ด           26         จังหวัดร้อยอเอ็ด           27         จังหวัดหวัดหอบอพบบ           28         จังหวัดหวัดกาดแปล           29         มหาวิทยาลัยมหาสารตาม           20         มหาวิทยาลัยมหาสารตาม           20         มหาวิทยาลัยบราย           20         จังหวัดทายาม           29         มหาวิตาอพบอ           20         มหาวิตาอพบอ                                                                                                    | 8             | จังหวัดจันทบรี                                      |
| 10         จึงหรัดปราจิบบุรี           11         จึงหรัดสมุทรปราการ           12         จึงหรัดสมุทรปราการ           13         จึงหรัดสมุทรปราการ           14         จึงหรัดสมุทรปราการ           15         จึงหรัดสมุทรปราการ           14         จึงหรัดสมุทรปราการ           15         จึงหรัดสร้ายสมา           15         จึงหรัดสร้ายสมา           16         จึงหรัดสร้ายสร้ายสมา           17         จึงหรัดสร้ายสร้ายสร้ายสร้ายสร้ายสร้ายสร้ายสร้าย                                                                                                    | 9             | จังหวัดฉะเชิงเทรา                                   |
| 1         จังหวัดระบอง           12         จังหวัดรับอาการ           13         จังหวัดข้อการแล้มา           14         จังหวัดแร้รับย์           15         จังหวัดแร้รับย์           16         จังหวัดสร้านทร์           17         จังหวัดสร้านทร์           18         จังหวัดสร้านทร์           19         กลุ่มสังหรัดอากาดแร้นออกเฉียงเหนือดอนบน 1 (อุดรธานี)           20         จังหวัดกาดแล้มเก่           21         จังหวัดกอออนแก่น           22         จังหวัดกอออนแก่น           23         จังหวัดกอออนแก่น           24         จังหวัดกอออนแก่น           25         จังหวัดสรายและ           24         จังหวัดสรายและ           25         จังหวัดสงออนแก่น           26         จังหวัดสงออนแก่น           27         จังหวัดหลอย           28         จังหวัดหลอย           29         มหาวิทยาลัยมหาสารคาม           20         จังหวัดเลย           23         จังหวัดเลย           30         มหาวิทยาลัยอาบน 2 (เขียงราย)           24         จังหรัดเลียงราย           35         จังหรัดแหร่ง           36         จังหรัดสาปาง           37         จังหรัดสาปาง                                                                                              | 10            | จังหวัดปราจีนบรี                                    |
| 12         จังหวัดสัยภูมิ           รังหวัดขัยภูมิ         รังหรัดครีสะเกษ           รังหรัดครีสะเกษ         รังหรัดครีสะเกษ           รังหรัดครีสะเกษ         รังหรัดครีสะเกษ           16         รังหรัดครีสะเกษ           17         รังหรัดครีสะเกษ           18         รังหรัดครีสะเกษ           18         รังหรัดครีสะเกษ           19         กลุ่มรังหรัดภาคตะรันออกเฉียงเหนือดอนบน 1 (อุตรธานี)           20         รังหรัดกาคตะรันออกเฉียงเหนือดอนบน 1 (อุตรธานี)           20         รังหรัดกาคตะรันออกเฉียงเหนือดอนบน 1 (อุตรธานี)           21         รังหรัดและ           22         รังหรัดและ           23         รังหรัดและ           24         รังหรัดกาคาร           25         รังหรัดกาคาร           26         รังหรัดกาคาร           27         รังหรัดหนองกาย           28         รังหรัดกาคาร           29         มหาวิทยาลัยแหลาร           20         มหาวิทยาลัยแหลาร           30         มหาวิทยาลัยมหาสาร           31         กลุ่มรังกลุ่มรับราย           32         รังหรัดแปลง           33         รังหรัดแปลง           34         รังหรัดแปลง           35         รังหรัดแปลง                                                                 | 11            | จังหวัดระยอง                                        |
| เขต 3           13         รังหวัดปรรรมชีมา           14         สังหวัดปรรรมชีมา           15         รังหวัดปรรรมชีมา           16         รังหวัดปรรรมชีมา           17         รังหวัดสู่ระเกษ           17         รังหวัดสู่ระเกษ           18         รังหวัดสู่ระเกษ           17         รังหวัดสู่มาร์           18         รังหวัดสุมาราชธานี           19         กลุ่มรังหวัดสุมาดะรวชธานี           12         รังหวัดสุมาดะรวชธานี           12         รังหวัดสุมากตะรวินออกเรียงเหนือตอนบน 1 (อุตรธานี)           20         รังหวัดสุมาดะรวชธานี           21         รังหวัดสุมาดะรวชธานี           22         รังหวัดสุมาดะรวชธาน           23         รังหวัดสุมาดะรวชธาน           24         รังหวัดสุมาดะรวชธาน           25         รังหวัดสุมาดะรวชธาน           26         รังหวัดสุมาดะรวชธาน           27         รังหวัดสุมาดะรวชธาน           28         รังหวัดสุมาดะรวชธาน           29         มหาวิทยาลัยมาสารรคาม           20         มหาวิทยาลัยมาสารรคาม           21         รังหวัดสุมาดะรวชธาน           22         รังหวัดสาราคราน           23         รังหวัดสาราคราน           2                                                                  | 12            | จังหวัดสมทรปราการ                                   |
| 13       จังหวัดปรับยู่มี         14       จังหวัดปรับยู่         15       จังหวัดสุรินทร่         16       จังหวัดสุรินทร่         17       จังหวัดสุรินทร่         18       จังหวัดสุรินทร่         19       กลุ่มจังหวัดอาคตะวันออกเฉียงเหนือดอนบบ 1 (อุตรธานี)         20       จังหวัดอาคงสินธุ์         21       จังหวัดอาคงสินธุ์         22       จังหวัดอาคงสินธุ์         23       จังหวัดอาคงสินธุ์         24       จังหวัดอาคงสินธุ์         25       จังหวัดอาอกพอม         26       จังหวัดคลาย         27       จังหวัดเมอา         28       จังหวัดเลอย         29       มหาวิทยาลัยแอด         20       จังหวัดเลอย         27       จังหวัดเลอย         28       จังหวัดเลอย         29       มหาวิทยาลัยแหลารคาม         10       มหาวิทยาลัยแหลารคาม         128       จังหวัดเลอย         29       มหาวิทยาลัยแหลารคาม         10       มหาวิทยาลัยแหลารคาม         11       กลุ่มจังหวัดเลอย         21       กลุ่มจังหวัดเลอย         23       จังหวัดเลอย         24       จังหวัดเลอย         25       <                                                                                                    |               | เขด 3                                               |
| จังหวัดประกาชสมา         15         จังหวัดสุริมเทร์         16       จังหวัดสุริมเทร์         17       จังหวัดสุริมเทร์         18       จังหวัดสุริมเทร์         18       จังหวัดสุริมเทร์         18       จังหวัดสุริมเทร์         19       กลุ่มจังหวัดภาคตะวันออกเฉียงเหนือดอนบน 1 (อุตรธาปี)         20       จังหวัดอนแก่น         21       จังหวัดอนแก่น         22       จังหวัดอนกาฟสินธุ์         23       จังหวัดอนกาฟสินธุ์         24       จังหวัดอนกาฟสินธุ์         25       จังหวัดอนกาฟสรดคม         26       จังหวัดสอดอน         27       จังหวัดสอดอน         28       จังหวัดสอดอน         29       มหาวิทยาล้อนตรพนม         30       มหาวิทยาล้อนตรพนม         30       มหาวิทยาล้อนตรพนม         30       มหาวิทยาล้อนตรพนม         31       กลุ่มจังหวัดสายแหลารรคาม         120       ร่งหวัดสายแหลารรคาม         31       กลุ่มจังหวัดสายแหลารรคาม         32       จังหวัดสายแหลารรคาม         33       จังหวัดสายแหลารรคาม         34       จังหวัดสายแหลารรคาม         35       จังหวัดสายแหลา         36       จังหวัดส                                                                                                    | 13            | จังหวัดชัยภมิ                                       |
| จังหวัดบุรีรัมย์         16       จังหวัดสุรินเทร์         17       จังหวัดอุบลราชธานี         18       จังหวัดอุบลราชธานี         19       กลุ่มจังหวัดอาดตะวันออกเฉียงเหนือดอนบน 1 (อุดรธานี)         20       จังหวัดอาดตะวันออกเฉียงเหนือดอนบน 1 (อุดรธานี)         21       จังหวัดอาดตะวันออกเฉียงเหนือดอนบน 1 (อุดรธานี)         22       จังหวัดอาดตะวันออกเฉียงเหนือดอนบน 1 (อุดรธานี)         23       จังหวัดอาดตะวันออกเลียงเหนือดอนบน 1 (อุดรธานี)         24       จังหวัดอาดตะวันออกเฉียงเหนือดอนบน 1 (อุดรธานี)         25       จังหวัดอุบลราย         26       จังหวัดอุบลราย         27       จังหวัดหนองตาย         28       จังหวัดหนองตาย         29       มหาวิทยาลัยมหาสารคาม         20       มหาวิทยาลัยมหาสารคาม         210       มหาวิทยาลัยมหาสารคาม         211       กลุ่มจังหวัดกาดเหนือดอนบน 2 (เยียงราย)         211       กลุ่มจังหวัดอาดเหนือดอนบน 2 (เยียงราย)         212       จังหวัดเชียงเรียง         213       กลุ่มจังหวัดสาย         214       จังหวัดสาย         215       จังหวัดสาย         216       จังหวัดสาย         217       รังหวัดสาย         218      จังหวัดสาย         219       จังหวั                                             | 14            | จังหวัดนครราชสีมา                                   |
| 10         รังหวัดสุรินหร่           11         รังหวัดสุรินหร่           12         รังหวัดสุรินหร่           13         รังหวัดสุรินหร่           14         รังหวัดสุรินหร่           15         รังหวัดสุรินหร่           16         รังหวัดสุรินหร่           17         รังหวัดสุรินหร่           18         รังหวัดสุรินหร่           19         กลุ่มจึงหวัดสุรินหร่           21         รังหวัดสุรินหร่           22         รังหวัดสุรินหร่           23         รังหวัดสุรินหร่           24         รังหวัดสุรินหร่           25         รังหวัดสุรินหร่           26         รังหวัดสุรินหร่           27         รังหวัดสุรินหร่           28         รังหวัดสุรินหร่           29         หกวิทยาสัยมหาสารคาม           20         หกวิทยาสัยมหาสารคาม           21         กลุ่มจึงหวัดสาย           22         รังหวัดสาย           23         รังหวัดสาย           24         รังหวัดสาย           25         รังหวัดสาย           26         รังหวัดสาย           27         รังหวัดสาย           28         รังหวัดสาย           29         รังหวัดส                                                                                                    | 15            | จังหวัดบรีรับย์                                     |
| รังหวัดสุริมทร์           รังหวัดสุริมทร์           เขด 4           กลุ่มรังหวัดภาคตะวันออกเฉียงเหนือดอนบน 1 (อุดรธานี)           รังหวัดภาพสินธุ์           วังหวัดมาสารควม           รังหวัดมาสารควม           รังหวัดมาสารควม           วังหวัดมาสารควม           รังหวัดมาสารควม           วังหวัดอุบเลย           วังหวัดส่วยเอ็ด           รังหวัดหองควย           รังหวัดหองควย           รังหวัดหนองควย           รังหวัดหนองควย           รังหวัดหนองควย           รังหวัดหนองควย           รังหวัดหนองกาย           รังหวัดหนองควย           รังหวัดหนองควย           รังหวัดหนองควย           รังหวัดหนองควย           รังหวัดหนองควย           รังหวัดหนองควย           รังหวัดหนองควย           รังหวัดเมืองควย           รังหวัดเขียงราย           รังหวัดเขียงราย           รังหวัดแของราย           รังหวัดแของราย           รังหวัดแของราย           รังหวัดแขาง           รังหวัดสาบาง           รังหวัดสาบาง           รังหวัดสาบาง           รังหวัดสาบาง           รังหวัดอุทัยธานี           รังหวัดอุกรับราดอุทัยธานี                                                                                                    | 16            | จังหวัดศรีสะเกษ                                     |
| 1         โบครับสายานี           10         กลุ่มจังหวัดอากตะวันออกเฉียงเหนือดอนบน 1 (อุตรธานี)           20         จังหวัดกาศตะวันออกเฉียงเหนือดอนบน 1 (อุตรธานี)           21         จังหวัดกาศตะวันออกเฉียงเหนือดอนบน 1 (อุตรธานี)           22         จังหวัดทาศตะวันออกเฉียงเหนือดอนบน 1 (อุตรธานี)           22         จังหวัดทาสารคาม           23         จังหวัดส่วยเอ็ด           24         จังหวัดส่วยเอ็ด           25         จังหวัดร้อยเอ็ด           26         จังหวัดส่วยเอ็ด           27         จังหวัดหนองชาย           28         จังหวัดหนองชาย           29         มหาวิทยาลัยบครพนม           30         มหาวิทยาลัยบครพนม           30         มหาวิทยาลัยบครพนม           30         มหาวิทยาลัยบหรพนม           30         มหาวิทยาลัยบครพนม           30         มหาวิทยาลัยบหรพนม           31         กลุ่มจังหรัดภาคเหนือดอนบน 2 (เขียงราย)           32         จังหวัดเชียงหาล           33         จังหรัดเชียงราย           33         จังหรัดเชียงราย           34         จังหรัดเชียงราย           35         จังหรัดสาคน           36         จังหรัดสาคน           37         จังหรัดสาคน           38 </th <th>17</th> <th>จังหวัดสรินทร์</th> | 17            | จังหวัดสรินทร์                                      |
| เขต 4           เขต 4           19         กลุ่มจังหวัดภาคตะวันออกเฉียงเหนือดอนบน 1 (อุตรธานี)           20         จังหวัดขอนแก่น           21         จังหวัดของแก่น           23         จังหวัดนอรพบม           23         จังหวัดมุทาสารคาม           24         จังหวัดมุกอาหาร           25         จังหวัดมูองอายอ           26         จังหวัดเลย           27         จังหวัดเลย           28         จังหวัดเลย           29         มหาวิทยาลัยแครพบม           29         มหาวิทยาลัยแครพบม           30         มหาวิทยาลัยมหาสารคาม           100 5           31         กลุ่มจังหวัดเทียงราย           33         จังหวัดเทียงราย           33         จังหวัดเขียงราย           33         จังหวัดเทียงไหม่           34         จังหวัดแห่ง           35         จังหวัดแห่ง           36         จึงหวัดเม่องสอน           37         จังหวัดเล่าบุง           38         จังหวัดลุ่าบุง           100 6           40         จึงหวัดกลาบุง           41         จึงหวัดลุ่าท่าแพงเพชร           43         จึงหวัดอุงที่อุงหวัดลุ่าทัย           43                                                                                                    | 18            | จังหวัดอบุลราชธานี                                  |
| 19         กลุ่มรังหวัดภาคตะวันออกเฉียงเหนือดอนบน 1 (อุตรธานี)           20         จังหวัดกาพสินธุ์           21         รังหวัดอาพสารคาม           23         จังหวัดมุกอาหาร           24         จังหวัดมุกอาหาร           25         จังหวัดแอ           26         รังหวัดเลย           27         จังหวัดเลย           28         จังหวัดเลย           29         มหาวิทยาลัยแดรพนม           30         มหาวิทยาลัยแครพนม           30         มหาวิทยาลัยแครพนม           30         มหาวิทยาลัยแครพนม           30         มหาวิทยาลัยแครพนม           30         มหาวิทยาลัยแครพนม           30         มหาวิทยาลัยแครพนม           30         มหาวิทยาลัยแครพนม           30         มหาวิทยาลัยแครพนม           30         มหาวิทยาลัยแครพนม           31         กลุ่มจังหวัดเพียงราย           32         จังหวัดเพียงราย           33         จังหวัดเพียงราย           34         จังหวัดเพียงราย           35         จังหวัดเพร่           36         จังหวัดเพียงราย           37         จังหวัดเพียง           38         จังหวัดเล่าปาง           39         จังหวัดเล่าพูน                                                                                              |               | เขด 4                                               |
| 1       โตเม โลยสามออกเมอง และเป็นเป็น (เกม โลยสาม)         20       จังหวัดกาฟสิมธุ์         21       จังหวัดแลรพบม         22       จังหวัดแลรพบม         23       จังหวัดเลยรพบม         24       จังหวัดเลยอ         25       จังหวัดร้อยเอ็ด         26       จังหวัดร้อยเอ็ด         27       จังหวัดร้อยเอ็ด         28       จังหวัดร้อยเอ็ด         29       มหาวิทยาลัยแครพบม         20       มหาวิทยาลัยแครพบม         29       มหาวิทยาลัยแครพบม         30       มหาวิทยาลัยแครพบม         30       มหาวิทยาลัยแครพบม         30       มหาวิทยาลัยแครพบม         31       กลุ่มจังหวัดกายเหนือดอนบน 2 (เขียงราย)         32       จังหวัดเทียงราย         33       จังหวัดเหียงราย         34       จังหวัดเมียงใหม่         35       จังหวัดสาม         36       จังหวัดสาม         37       จังหวัดสาม         38       จังหวัดสาม         39       จังหวัดสาม         39       จังหวัดสาม         31       สังหวัดสาม         32       จังหวัดสาม         33       จังหวัดสาม         34       จังหวัดสาม                                                                                                    | 19            | กลุ่มฉังหวัดภาคตะวันออกเฉียงเหนือตอนบน 1 (อดรุกานี) |
| 1       สังหวัดของแน่กัน         21       สังหวัดนครพนม         22       สังหวัดมหาสารคาม         24       สังหวัดมุกดาหาร         25       สังหวัดเลย         26       สังหวัดเลย         27       สังหวัดเลย         28       สังหวัดหนองยาย         28       สังหวัดหนองบัวลำภู         29       มหาวิทยาลัยแครพนม         30       มหาวิทยาลัยแครพนม         30       มหาวิทยาลัยแรกสารคาม         เขต 5         31       กลุ่มสังหวัดกาดเหนือดอนบน 2 (เชียงราย)         32       สังหวัดเชียงราย         33       สังหวัดเชียงราย         33       สังหวัดเชียงราย         33       สังหวัดเชียงราย         33       สังหวัดเชียงราย         34       สังหวัดเชียงราย         35       สังหวัดเชียงราย         36       สังหวัดสังชาน         37       สังหวัดสังชาน         38       สังหวัดสังชาน         39       สังหวัดสังชาน         39       สังหวัดสังชาน         40       สังหวัดสุโขหรูรณ์         41       สังหวัดสุโขหรูรณ์         42       สังหวัดสุโขหรูรณ์         43       สังหวัดสุโขหรูรณ์                                                                                                    | 20            | มังหวัดภาพัสิน <del>ถ์</del>                        |
| 22       จังหวัดมุลภาพม         23       จังหวัดมุลดาหาร         24       จังหวัดมองคาม         25       จังหวัดเลย         26       จังหวัดหองคาย         27       จังหวัดหองคาย         28       จังหวัดนองกาย         29       มหาวิทยาลัยนครพนม         30       มหาวิทยาลัยนครพนม         30       มหาวิทยาลัยนครพนม         30       มหาวิทยาลัยนครพนม         30       มหาวิทยาลัยนครพนม         30       มหาวิทยาลัยนครพนม         30       มหาวิทยาลัยนครพนม         30       มหาวิทยาลัยนครพนม         30       มหาวิทยาลัยนครพนม         30       มหาวิทยาลัยนครพนม         30       มหาวิทยาลัยนครพนม         30       มหาวิทยาลัยนครพนม         30       มหาวิทยาลัยนครพนม         31       กลุ่มจังหวัดเป็นดราย         32       จังหวัดเป็นองราย         33       จังหวัดแข็องราย         34       จังหวัดแข้องาม         35       จังหวัดแข้องสอน         36       จึงหวัดกลาพน         37       จึงหวัดกลาพน         38       จึงหวัดกลาพน         39       จึงหวัดสโยทย์         40       จึงหวัดสโยทย์                                                                                                    | 21            | ລັงหวัดของแก่บ                                      |
| 21       จังหวัดแมกสารคาม         23       จังหวัดเมลม         24       จังหวัดเลม         25       จังหวัดหนองคาย         26       จังหวัดหนองทาย         27       จังหวัดหนองบัวลำภู         28       จังหวัดหนองบัวลำภู         29       มหาวิทยาลัยนครพนม         30       มหาวิทยาลัยนครพนม         30       มหาวิทยาลัยนครพนม         30       มหาวิทยาลัยนครพนม         30       มหาวิทยาลัยนครพนม         30       มหาวิทยาลัยนครพนม         30       มหาวิทยาลัยนครพนม         30       มหาวิทยาลัยนครพนม         30       มหาวิทยาลัยนครพนม         30       มหาวิทยาลัยนครพนม         31       กลุ่มจังหกัดภาคเหนือดอนบน 2 (เขียงราย)         32       จังหวัดเขียงราย         33       จังหวัดเทียงราย         34       จังหวัดแหร่         35       จังหวัดแหร่         36       จังหวัดสำทุน         17       พบสัดเทษ         38       จังหวัดเทษ         39       จังหวัดสำทุน         10       จังหวัดเทษ         11       จังหวัดเทษ         12       จังหวัดสุโษร         14      จังหวัดสุโษร                                                                                                    | 22            | ລັ,າາກັດາ ເລ ເພາະ                                   |
| 24       จังหวัดมุกตาหาร         25       จังหวัดหาร         26       จังหวัดหนองดาย         27       จังหวัดหนองบัวลำภู         28       จังหวัดหนองบัวลำภู         29       มหาวิทยาลัยนครพนม         30       มหาวิทยาลัยนครพนม         30       มหาวิทยาลัยนครพนม         30       มหาวิทยาลัยนครพนม         30       มหาวิทยาลัยนครพนม         30       มหาวิทยาลัยนครพนม         31       กลุ่มจังหวัดกาคเหนือดอนบน 2 (เขียงราย)         32       จังหวัดเชียงราย         33       จังหวัดเชียงราย         33       จังหวัดเชียงราย         33       จังหวัดแหม่         34       จังหวัดแหร่         35       จังหวัดแหร่         36       จังหวัดแหร่         37       จังหวัดกำแพงเพชร         40       จังหวัดกำแพงเพชร         41       จังหวัดพักแลงไม่         42       จังหวัดสุโขทัย         43       จังหวัดสุโขทัย         44       จังหวัดสุโขยรา         45       จังหวัดสุโขยรา         46       มหาวิทยาลัยนเรศวร                                                                                                    | 23            | ฉังหวัดแหวสารดาบ                                    |
| 25       จังหวัดร้อยเอ็ด         26       จังหวัดหนองดาย         27       จังหวัดหนองบัวลำภู         28       จังหวัดหนองบัวลำภู         29       มหาวิทยาลัยนครพนม         30       มหาวิทยาลัยมหาสารคาม         เขต 5         31       กลุ่มจังหวัดภาคเหนือตอนบน 2 (เขียงราย)         32       จังหวัดเชียงราย         33       จังหวัดเชียงราย         34       จังหวัดเชียงใหม่         35       จังหวัดเมียงใหม่         36       จังหวัดเพร่         37       จังหวัดแพร่         38       จังหวัดลำปาง         39       จังหวัดสำนาง         39       จังหวัดสำนาง         39       จังหวัดสำนาง         39       จังหวัดสำนาง         39       จังหวัดสำนาง         39       จังหวัดสำนาง         39       จังหวัดสำนาง         39       จังหวัดสำนาง         30       จังหวัดสำนาง         31       จังหวัดสำนาง         32       จังหวัดสำนาง         33       จังหวัดสำนาง         34       จังหวัดสำนาง         35       จังหวัดสำนาง         36       จังหวัดสำนาง         37                                                                                                    | 24            | ้างหวัดแกดาหาร                                      |
| 26       จังหวัดเลย         26       จังหวัดเลย         27       จังหวัดเลย         28       จังหวัดหนองบัวล่าภู         29       มหาวิทยาลัยนครพนม         30       มหาวิทยาลัยนหาสารคาม         เขต 5         31       กลุ่มจังหวัดกาคเหนือดอนบน 2 (เขียงราย)         32       จังหวัดเขียงราย         33       จังหวัดเขียงไหม่         34       จังหวัดเขียงไหม่         35       จังหวัดเขียงไหม่         36       จังหวัดแม่ฮ่องสอน         37       จังหวัดแม่ฮ่องสอน         38       จังหวัดลำปาง         39       จังหวัดลำแพงเพชร         41       จังหวัดกำแพงเพชร         41       จังหวัดลูกขอดลิดล์         42       จังหวัดสุโขหัย         43       จังหวัดสุโขหัย         44       จังหวัดสุโขหัย         45       จังหวัดลูกขิยธานี         46       มหาวิทยาลัยนเรศวร                                                                                                    | 25            | ฉังหวัดร้อยเอ็ด                                     |
| 27       จังหวัดหนองคาย         28       จังหวัดหนองบัวลำภู         29       มหาวิทยาลัยนครพนม         30       มหาวิทยาลัยมหาสารคาม         เขต 5         31       กลุ่มจังหวัดภาคเหนือดอนบน 2 (เขียงราย)         32       จังหวัดเขียงราย         33       จังหวัดเทียงใหม่         34       จังหวัดเขียงใหม่         35       จังหวัดพะเยา         36       จังหวัดแม่ส่องสอน         37       จังหวัดเป็นมองสอน         38       จังหวัดลำปาง         39       จังหวัดสำหูน         เขต 6         40       จังหวัดสำหูน         41       จังหวัดสุโขทัย         42       จังหวัดสุโขทัย         43       จังหวัดสุโขทัย         44       จังหวัดลุโขทัย         45       จังหวัดอุทัยธานี         46       มหาวิทยาลัยนรศวร                                                                                                    | 26            | จังหวัดเอย                                          |
| 28       จังหวัดหนองบัวลำดู         29       มหาวิทยาลัยมหาสารคาม         30       มหาวิทยาลัยมหาสารคาม         31       กลุ่มจังหวัดภาคเหนือตอนบน 2 (เขียงราย)         32       จังหวัดเขียงราย         33       จังหวัดเขียงราย         33       จังหวัดเขียงใหม่         34       จังหวัดเขียงใหม่         35       จังหวัดพะเยา         36       จังหวัดแม่ธ่องสอน         37       จังหวัดล่าปาง         39       จังหวัดล่าปาง         39       จังหวัดลำพุน         เขต 6         40       จังหวัดกำแพงเพชร         41       จังหวัดสุโขทัย         43       จังหวัดลุโขทัย         44       จังหวัดอุกัยธานี         45       จังหวัดอุกัยธานี         46       มหาวิทยาลัยนเรศวร                                                                                                    | 27            | ฉังหวัดหมายงาย                                      |
| 29       มหาวิทยาลัยนครพนม         30       มหาวิทยาลัยนหาสารคาม         เขต 5         31       กลุ่มจังหวัดภาคเหนือดอนบน 2 (เขียงราย)         32       จังหวัดเขียงราย         33       จังหวัดเขียงราย         34       จังหวัดเขียงใหม่         35       จังหวัดเขียงใหม่         36       จังหวัดเขียงใหม่         37       จังหวัดแพร่         38       จังหวัดแม่         39       จังหวัดเป็ยงสอน         38       จังหวัดเป็ยงสอน         39       จังหวัดถ่าปาง         39       จังหวัดกำแพงเพชร         41       จังหวัดเก่าแพงเพชร         41       จังหวัดเมียม         43       จังหวัดสุโขทัย         44       จังหวัดลุกรดิดถ์         44       จังหวัดลุทัยธานี         45       จังหวัดลุทัยธานี                                                                                                    | 28            | ้จังหวัดหบองบัวอำภ                                  |
| 20       มหาวิทยาลัยมหาสารคาม         100 5         31       กลุ่มจังหวัดภาคเหนือตอนบน 2 (เซียงราย)         32       จังหวัดเซียงราย         33       จังหวัดเซียงใหม่         34       จังหวัดเซียงใหม่         35       จังหวัดแข่ง         36       จังหวัดแพร่         37       จังหวัดแม่ปองสอน         38       จังหวัดสาปาง         39       จังหวัดส่าปาง         39       จังหวัดกำแพงเพชร         41       จังหวัดกำแพงเพชร         41       จังหวัดสุโขทัย         43       จังหวัดสุโขทัย         44       จังหวัดอุตรติดถ์         45       จังหวัดอุทัยธานี                                                                                                    | 29            | าหาริทยาลัยบอรพบบ                                   |
| เขต 5         31       กลุ่มจังหวัดภาคเหนือตอนบน 2 (เขียงราย)         32       จังหวัดเขียงราย         33       จังหวัดเขียงใหม่         34       จังหวัดเขียงใหม่         35       จังหวัดเทยง         36       จังหวัดพะเยา         36       จังหวัดแพ่ร่         37       จังหวัดแม่ฮ่องสอน         38       จังหวัดลำปาง         39       จังหวัดกำแพงเพชร         41       จังหวัดกำแพงเพชร         41       จังหวัดสุโขทัย         43       จังหวัดลุโขทัย         44       จังหวัดลุโขทัย         44       จังหวัดกู้เขายานี         45       จังหวัดอุกัยธานี                                                                                                    | 30            | าหาวิทยาลัยแหาสารดาม                                |
| 31       กลุ่มจังหวัดภาคเหนือตอนบน 2 (เขียงราย)         32       จังหวัดเขียงราย         33       จังหวัดเขียงใหม่         34       จังหวัดเขาน         35       จังหวัดแห่ง         36       จังหวัดแม่ฮ่องสอน         37       จังหวัดลำปาง         39       จังหวัดลำปาง         39       จังหวัดลำบุน         100       6         40       จังหวัดกำแพงเพชร         41       จังหวัดเพชรบูรณ์         42       จังหวัดสุโขทัย         43       จังหวัดลุโขทัย         44       จังหวัดลุโขทัย         44       จังหวัดลุโขทัย         45       จังหวัดลุโขทัย         46       มหาวิทยาลัยนเรศวร                                                                                                    |               | Lein 2                                              |
| 32       จังหวัดเขียงราย         33       จังหวัดเขียงใหม่         34       จังหวัดแบ่น         35       จังหวัดเพะเยา         36       จังหวัดแม่ฮ่องสอน         37       จังหวัดแม่ฮ่องสอน         38       จังหวัดลำปาง         39       จังหวัดลำบุง         เขด 6         40       จังหวัดกำแพงเพชร         41       จังหวัดเพชรบูรณ์         42       จังหวัดแพชรบูรณ์         43       จังหวัดสุโขทัย         44       จังหวัดลุโขทัย         45       จังหวัดลุมัยธานี                                                                                                    | 31            | กลุ่มฉังหวัดภาคเหนือตอบบน 2 (เทียงราย)              |
| 33       จังหวัดเมืองใหม่         34       จังหวัดเทียงใหม่         35       จังหวัดพะเยา         36       จังหวัดแม่ฮ่องสอน         37       จังหวัดแม่ฮ่องสอน         38       จังหวัดลำปาง         39       จังหวัดลำพูน         เขต 6         40       จังหวัดกำแพงเพชร         41       จังหวัดพิษณุโลก         42       จังหวัดเพชรบูรณ์         43       จังหวัดสุโขทัย         44       จังหวัดอุตรดิดถ์         45       จังหวัดอุทัยธานี                                                                                                    | 32            | มังหวัดเทียงราย                                     |
| 35       จังหรัดน่าน         35       จังหรัดแม่ม่องสม         36       จังหรัดแม่ย่องสอน         37       จังหรัดลำปาง         39       จังหรัดลำบูน         เขต 6         40       จังหรัดกำแพงเพชร         41       จังหรัดสุโอทัย         43       จังหรัดสุโอทัย         43       จังหรัดสุโอทัย         44       จังหรัดสุโอทัย         45       จังหรัดอุตรดิตถ์         45       จังหรัดอุตรดิตถ์         46       มหาวิทยาลัยนเรศวร                                                                                                    | 33            | ฉังหวัดเที่ยงใหม่                                   |
| 35       จังหวัดพะเยา         36       จังหวัดแพร่         37       จังหวัดแม่ฮ่องสอน         38       จังหวัดลำปาง         39       จังหวัดลำพูน         เขต 6         40       จังหวัดกำแพงเพชร         41       จังหวัดกำแพงเพชร         42       จังหวัดสุโอทัย         43       จังหวัดสุโอทัย         44       จังหวัดลุตรดิตถ์         45       จังหวัดอุทัยธานี         46       มหาวิทยาลัยนเรศวร                                                                                                    | 34            | ฉังหวัดท่าน                                         |
| 36       จังหวัดแพร่         37       จังหวัดลำปาง         38       จังหวัดลำปาง         39       จังหวัดลำพูน         เขต 6         40       จังหวัดกำแพงเพชร         41       จังหวัดเท่าแพงเพชร         42       จังหวัดเพชรบูรณ์         43       จังหวัดสุโขทัย         44       จังหวัดลุโขทัย         45       จังหวัดอุทัยธานี         46       มหาวิทยาลัยนเรศวร                                                                                                    | 35            | ฉังหวัดพะเยา                                        |
| 30       จังหวัดแม่ฮ่องสอน         38       จังหวัดลำปาง         39       จังหวัดลำพูน         เขต 6         40       จังหวัดกำแพงเพชร         41       จังหวัดพิษณุโลก         42       จังหวัดเพชรบูรณ์         43       จังหวัดอุตรดิตถ์         44       จังหวัดอุตรดิตถ์         45       จังหวัดอุทัยธานี         46       มหาวิทยาลัยนเรศวร                                                                                                    | 36            | ฉังหวัดแพร่                                         |
| 38       จังหวัดลำปาง         39       จังหวัดลำพูน         เขต 6         40       จังหวัดกำแพงเพชร         41       จังหวัดเทินรบูรณ์         42       จังหวัดเพชรบูรณ์         43       จังหวัดสุโขทัย         44       จังหวัดอุตรติตถ์         45       จังหวัดอุทัยธานี         46       มหาวิทยาลัยนเรศวร                                                                                                    | 37            | ฉังหวัดแบ่ส่องสอบ                                   |
| 30       จังหวัดลำพูน         1       จังหวัดกำแพงเพชร         41       จังหวัดพิษณุโลก         42       จังหวัดเพชรบูรณ์         43       จังหวัดสุโขทัย         44       จังหวัดอุตรดิตถ์         45       จังหวัดอุทัยธานี         46       มหาวิทยาลัยนเรศวร                                                                                                    | 38            | ฉังหวัดลำปาง                                        |
| เขต 6         40       จังหวัดกำแพงเพชร         41       จังหวัดพิษณุโลก         42       จังหวัดเพชรบูรณ์         43       จังหวัดสุโขทัย         44       จังหวัดอุตรดิตถ์         45       จังหวัดอุทัยธานี         46       มหาวิทยาลัยนเรศวร                                                                                                    | 39            | ฉังหวัดลำพบ                                         |
| 40 จังหวัดกำแพงเพชร<br>41 จังหวัดพิษณุโลก<br>42 จังหวัดเพชรบูรณ์<br>43 จังหวัดสุโขทัย<br>44 จังหวัดอุตรดิตถ์<br>45 จังหวัดอุทัยธานี<br>46 มหาวิทยาลัยนเรศวร                                                                                                    |               |                                                     |
| 40       จังหวัดพิษณุโลก         42       จังหวัดเพชรบูรณ์         43       จังหวัดสุโขทัย         44       จังหวัดอุตรดิดถ์         45       จังหวัดอุทัยธานี         46       มหาวิทยาลัยนเรศวร                                                                                                    | 40            |                                                     |
| 42     จังหวัดเพชรบูรณ์       43     จังหวัดสุโขทัย       44     จังหวัดอุตรดิตถ์       45     จังหวัดอุทัยธานี       46     มหาวิทยาลัยนเรศวร                                                                                                    | 41            | ุ่งหารเกาแห่งงาน<br>ฉังหวัดพิษณโลก                  |
| 43 จังหวัดสุโขทัย<br>44 จังหวัดอุตรดิตถ์<br>45 จังหวัดอุทัยธานี<br>46 มหาวิทยาลัยนเรศวร                                                                                                    | 42            | ฉังหวัดเพชราเรณ์                                    |
| 44 จังหวัดอุตรดิตถ์<br>45 จังหวัดอุทัยธานี<br>46 มหาวิทยาลัยนเรศวร                                                                                                    | 43            |                                                     |
| 44 จังหวัดอุทัยธานี<br>46 มหาวิทยาลัยนเรศวร                                                                                                    | 44            |                                                     |
| 46 มหาวิทยาลัยนเรศวร                                                                                                    | 45            | ุงหางตยุตางตุตุล<br>ฉังหะวัดฉงทัยเราที              |
| 1 40 มการขอาณอนธรรรม                                                                                                    | 46            | างหาริตยุทยา ใน                                     |
| /7 บนาริทยาลัยราชกักพิบลสงคราบ                                                                                                    | 40            | ุมทางทยาลัยราชกักพิบุลสงคราบ                        |

| ลำดับ | กระทรวง / เขด                           |
|-------|-----------------------------------------|
|       | เขด 7                                   |
| 48    | กลุ่มจังหวัดภาคกลางตอนล่าง 1 (นครปฐม)   |
| 49    | จังหวัดกาญจนบุรี                        |
| 50    | จังหวัดนครปฐม                           |
| 51    | จังหวัดราชบุรี                          |
| 52    | จังหวัดสมุทร์สาคร                       |
| 53    | จังหวัดสพรรณบรี                         |
|       | เขต 8                                   |
| 54    | จังหวัดกระบี                            |
| 55    | จังหวัดพังงา                            |
| 56    | จังหวัดภูเก็ต                           |
| 57    | จังหวัดระนอง                            |
| 58    | จังหวัดสราษฎร์ธานี                      |
| 59    | มหาวิทยาลัยราชภัภนครศรีธรรมราช          |
| 60    | มหาวิทยาลัยราชภัฏสราษฎร์ธานี            |
|       | 1210 9                                  |
| 61    | จังหวัดตรัง                             |
| 62    | จังหวัดนราธิวาส                         |
| 63    | จังหวัดปัตตานี                          |
| 64    | จังหวัดพัทลง                            |
| 65    | จังหวัดยะลา                             |
| 66    | จังหวัดสงขลา                            |
| 67    | จังหวัดสตล                              |
| 68    | มหาวิทยาลัยเทคโนโลยีราชมงคลศรีวิชัย     |
| 69    | มหาวิทยาลัยสงขลาบครินทร์                |
|       | กระทรวงกลาโหม                           |
| 70    | กองทัพบก                                |
| 71    | กองบัณชาการกองทัพไทย                    |
|       | กระทรวงการคลัง                          |
| 72    | กรมธนารักษ์                             |
| 73    | กรมสรรพสามิต                            |
|       | กระทรวงการท่องเที่ยวและกีฬา             |
| 74    | กรมการท่องเที่ยว                        |
| 75    | สำนักงานปลัดกระทรวงการท่องเที่ยวและกีฬา |
|       | กระทรวงเกษตรและสหกรณ์                   |
| 76    | กรมชลประทาน                             |
| 77    | กรมประมง                                |
| 78    | กรมปศุสัตว์                             |
| 79    | กรมพัฒนาที่ดิน                          |
| 80    | สำนักงานปลัดกระทรวงเกษตรและสหกรณ์       |
|       | กระทรวงคมนาคม                           |
| 81    | กรมเจ้าท่า                              |
| 82    | กรมทางหลวง                              |
| 83    | กรมทางหลวงชนบท                          |
|       | กระทรวงทรัพยากรธรรมชาติและสิ่งแวดล้อม   |
| 84    | กรมทรัพยากรน้ำ                          |
|       | กระทรวงมหาดไทย                          |
| 85    | กรมการพัฒนาชุมชน                        |
| 86    | กรมโยธาธิการและผังเมือง                 |
| 87    | กรมส่งเสริมการปกครองท้องถิ่น            |
| 88    | กรุงเทพมหานคร                           |

| <u></u> ລຳດັบ | กระทรวง / เขด                                                           |
|---------------|-------------------------------------------------------------------------|
|               | กระทรวงยุติธรรม                                                         |
| 89            | กรมคุมประพฤติ                                                           |
| 90            | กรมราชทัณฑ์                                                             |
|               | กระทรวงวัฒนธรรม                                                         |
| 91            | กรมศิลปากร                                                              |
| 92            | กรมส่งเสริมวัฒนธรรม                                                     |
| 93            | สำนักงานศิลปวัฒนธรรมร่วมสมัย                                            |
|               | กระทรวงวิทยาศาสตร์และเทคโนโลยี                                          |
| 94            | สำนักงานพัฒนาวิทยาศาสตร์และเทคโนโลยีแห่งชาติ                            |
|               | กระทรวงศึกษาธิการ                                                       |
| 95            | จุฬาลงกรณ์มหาวิทยาลัย                                                   |
| 96            | มหาวิทยาลัยธรรมศาสตร์                                                   |
| 97            | มหาวิทยาลัยมหิดล                                                        |
| 98            | มหาวิทยาลัยราชภัฏสวนดุสิต                                               |
| 99            | มหาวิทยาลัยราชภัฏสวนสุนันทา                                             |
| 100           | สำนักงานปลัดกระทรวงศึกษาธิการ                                           |
| 101           | สำนักงานคณะกรรมการการศึกษาขั้นพื้นฐาน                                   |
| 102           | สำนักงานคณะกรรมการการอาชีวศึกษา                                         |
| 103           | สำนักงานคณะกรรมการการอุดมศึกษา                                          |
| 104           | สำนักงานคณะกรรมการส่งเสริมสวัสดิการและสวัสดิภาพครูและบุคลากรทางการศึกษา |
| 105           | สำนักงานเลขาธิการคุรุสภา                                                |
|               | กระทรวงสาธารณสุข                                                        |
| 106           | กรมสนับสนุนบริการสุขภาพ                                                 |
| 107           | สำนักงานปลัดกระทรวงสาธารณสุข                                            |
|               | หน่วยงานอิสระ                                                           |
| 108           | การประปาส่วนภูมิภาค                                                     |
| 109           | การรถไฟฟ้าขนส่งมวลชนแห่งประเทศไทย                                       |
| 110           | สภากาชาดไทย                                                             |
| 111           | สำนักงานตำรวจแห่งชาติ                                                   |
| 112           | สำนักงานศาลยุติธรรม                                                     |
| 113           | สำนักงานอัยการสูงสุด                                                    |
| 114           | สำนักเลขาธิการนายกรัฐมนตรี                                              |

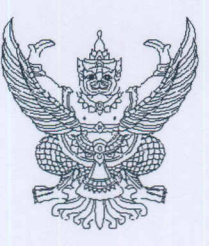

กค 0409.3/ว407

กรมบัญชีกลาง ถนนพระราม 6 กทม. 10400

#### 20 ตุลาคม 2553

เรื่อง แนวปฏิบัติสำหรับการโอนเงินเหลือง่ายโครงการภายใต้แผนปฏิบัติการไทยเข้มแข็ง 2555 ในระบบ GFMIS เรียน ปลัดกระทรวง อธิบดี อธิการบดี เลขาธิการ ผู้อำนวยการ ผู้บัญชาการ ผู้ว่าราชการจังหวัด อ้างถึง หนังสือกรมบัญชีกลาง ด่วนที่สุด ที่ กก 0409.3/ว 354 ลงวันที่ 22 กันยายน 2553 สิ่งที่ส่งมาด้วย แนวปฏิบัติสำหรับการโอนเงินเหลือง่ายโครงการภายใต้แผนปฏิบัติการไทยเข้มแข็ง 2555 ในระบบ GFMIS จำนวน 1 ชด

ตามหนังสือที่อ้างถึง แจ้งให้หน่วยงานตรวจสอบข้อมูลเงินเหลือจ่ายแต่ละโครงการ พร้อมกับ คำเนินการโอนเงินเหลือจ่ายคังกล่าวในระบบ GFMIS นั้น

กรมบัญชีกลางพิจารณาแล้ว ขอเรียนว่า เพื่อให้การโอนเงินเหลือจ่ายโครงการภายใต้ แผนปฏิบัติการไทยเข็มแข็ง 2555 ในระบบ GFMIS เป็นไปในแนวทางเดียวกัน และหน่วยงานสามารถ ตรวจสอบข้อมูลการโอนเงินเหลือจ่ายดังกล่าวได้ จึงกำหนดแนวปฏิบัติสำหรับการโอนเงินเหลือจ่ายโครงการ ภายใต้แผนปฏิบัติการไทยเข้มแข็ง 2555 ในระบบ GFMIS โดยมีสาระสำคัญประกอบด้วย

การบันทึกรายการโอนเงินเหลือจ่ายโครงการภายใต้แผนปฏิบัติการไทยเข้มแข็ง 2555
 ไปยังหน่วยงานต้นสังกัด (GEN/COM)

2. การบันทึกรายการโอนเงินเหลือจ่ายโครงการภายใต้แผนปฏิบัติการไทยเข้มแข็ง 2555 ลงระดับศูนย์ต้นทุน (DGEN/DCOM)

3. การเรียกรายงานแสดงยอดเงินเหลือง่ายโครงการภายใต้แผนปฏิบัติการไทยเข้มแข็ง 2555 ตามหน่วยรับงบประมาณ

รายละเอียดปรากฏตามสิ่งที่ส่งมาด้วย

จึงเรียนมาเพื่อโปรดทราบ และแจ้งให้เจ้าหน้าที่ที่เกี่ยวข้องดำเนินการต่อไป อนึ่ง ท่านสามารถเปิดดูหนังสือนี้ได้ที่เว็บไซต์กรมบัญชีกลาง www.cgd.go.th

ขอแสดงความนับถือ

Cen

(นางอุไร ร่มโพธิหยก) รองอธิบดี รักษาการในตำแหน่ง ที่ปรึกษาด้านพัฒนาระบบบัญชี ปฏิบัติราชการแทน อธิบดีกรมบัญชีกลาง าารเงินการคลังภาครัฐแบบอิเล็กทรอนิกส์

สำนักกำกับและพัฒนาระบบการบริหารการเงินการคลังภาครัฐแบบอิเล็กทรอนิกส์ กลุ่มงานกำกับและพัฒนาระบบงาน โทรศัพท์ 0 2127 7000 ต่อ 6526 โทรสาร 0 2127 7307

กรมบัญชีกลาง

แนวปฏิบัติสำหรับการโอนเงินเหลือจ่ายโครงการภายใต้แผนปฏิบัติการไทยเข้มแข็ง 2555 ในระบบ GFMIS แนบหนังสือกรมบัญชีกลาง ค่วนที่สุด ที่ กค 0409.3/ว 407 ลงวันที่ 20 ตุลาคม 2553

### 1. การบันทึกข้อมูล

เมื่อหน่วยงานต้นสังกัด หรือหน่วยงานระดับกรม และหน่วยงานอิสระ รัฐวิสาหกิจ องค์การมหาชน ได้ตรวจสอบข้อมูลการจัดสรรเงินตามโครงการภายใต้แผนปฏิบัติการไทยเข้มแข็ง 2555 และได้รายงานข้อมูลเงินเหลือจ่ายให้กรมบัญชีกลางทราบแล้ว ให้ดำเนินการบันทึกข้อมูลเพื่อโอนเงินดังกล่าว ในระบบ GFMIS ดังนี้

 1.1 กรณีเป็นหน่วยงานต้นสังกัด หรือหน่วยงานระดับกรมที่ไม่มีหน่วยงานในภูมิภาค หน่วยงานที่ทำหน้าที่กรมจังหวัด และกลุ่มจังหวัด

ให้โอนเงินเหลือจ่าย โดยระบุเหตุผลการโอนเงินเหลือจ่าย (2002) ด้วยคำสั่งงาน ZFMBB\_TRN ระบุประเภทงบประมาณเป็น GEN หรือ COM (ตามการจัดสรรเงินในระบบ) ระบุประเภทเอกสาร 2000 และเหตุผลการโอนเป็น 2002

1.2 กรณีหน่วยงานต้นสังกัด หรือหน่วยงานระดับกรมที่มีหน่วยงานในภูมิภาค

ให้โอนเงินเหลือจ่ายกลับส่วนกลาง ด้วยคำสั่งงาน ZFMBB\_TRN ระบุประเภทงบประมาณ ประเภทเอกสาร และเหตุผลการ โอนเช่นเดียวกับข้อ 1. และ โอนลงระดับศูนย์ต้นทุน เพื่อให้ข้อมูล ปรากฏในรายงานที่เกี่ยวข้อง ด้วยคำสั่งงาน ZFMBB\_TRN ระบุประเภทเอกสาร DGEN หรือ DCOM ประเภทเอกสาร 2100 และเหตุผลการ โอนเป็น 2102

### 2. การเรียกรายงาน

เพื่อตรวจสอบข้อมูลการโอนเงินเหลือจ่าย ที่ระบุเหตุผลการโอนเป็น 2002 ดังนี้

2.1 เรียกผ่านเครื่อง GFMIS Terminal ให้ตรวจสอบด้วยคำสั่งงาน ZFMA57 : รายงาน แสดงยอดเงินเหลือจ่ายไทยเข้มแข็งตามหน่วยรับงบประมาณ

2.2 เรียกรายงานผ่าน Web online ให้ตรวจสอบข้อมูลจากรายงานแสคงขอคงบประมาณ ตามหน่วยรับงบประมาณ \*

\* วิธีการเรียกรายงานตามหนังสือกรมบัญชีกลาง ที่ กค 0409.3/ว 222 ลงวันที่ 30 มิถุนายน 2553 เรื่อง คู่มือการสร้างเอกสารสำรองเงินผ่าน GFMIS Web online

## 1. การบันทึกรายการโอนเงินเหลือจ่ายโครงการภายใต้แผนปฏิบัติการไทยเข้มแข็ง 2555 (TKK) ไปยังหน่วยงานต้นสังกัด (GEN/COM)

เข้าเมนู SAP→ ส่วนเพิ่มเติม → ส่วนเพิ่มเติม - ระบบบริหารงบประมาณ → การบันทึก รายการ 🔿 สำหรับส่วนราชการ 🔿 การทำรายการงบประมาณ 🄿 ZFMBB\_TRN - การโอน/ เปลี่ยนแปลงงบประมาณ หรือ พิมพ์กำสั่งงาน ZFMBB TRN ตามภาพที่ 1

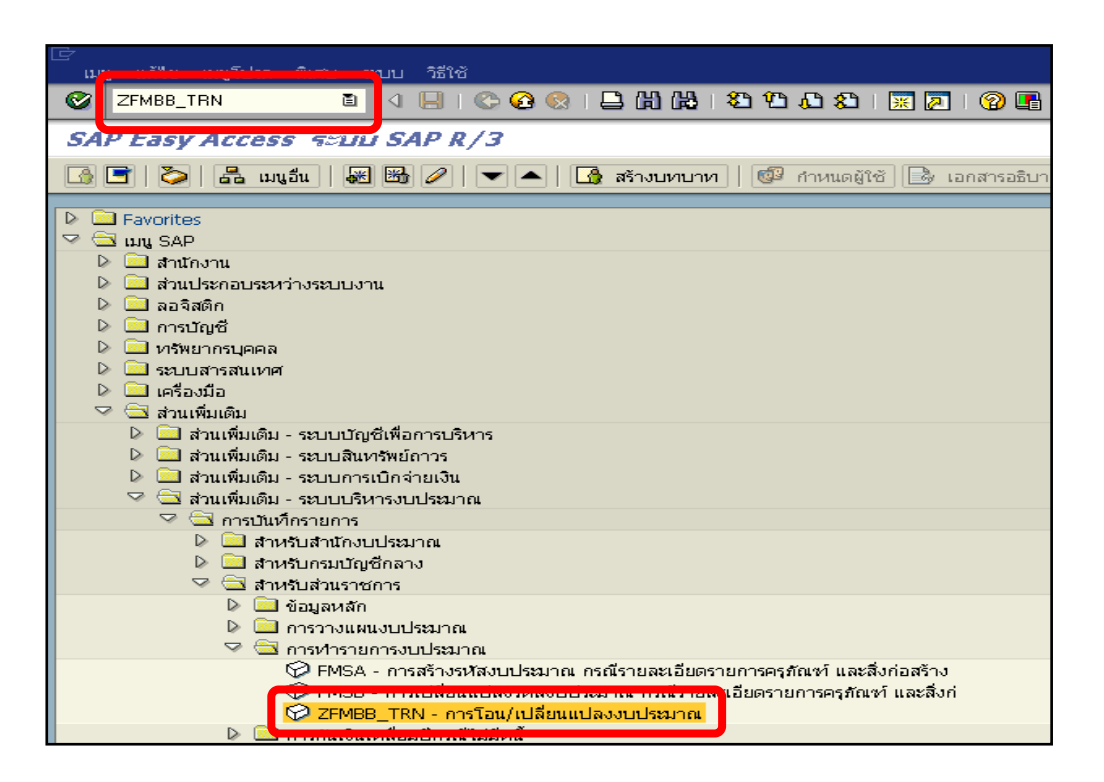

ภาพที่ 1

กดปุ่ม 🞯 หรือ Enter เพื่อเข้าสู่หน้าจอถัดไป ตามภาพที่ 2

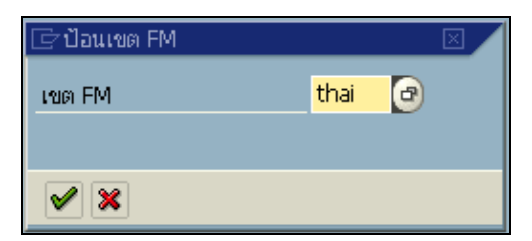

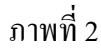

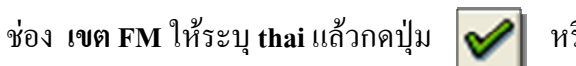

หรือ Enter เพื่อเข้าสู่หน้าจอถัดไป ตามภาพที่ 3

| <b>Ø</b>                            | 🖹 🔍 📙 I 😋 🙆         | a, ar as i 🖏 🛗 🗆 i 😒                              | 81   🛒 🗾   😰 星        | }                            |                          |  |  |
|-------------------------------------|---------------------|---------------------------------------------------|-----------------------|------------------------------|--------------------------|--|--|
| 🕫 อาตรฐานกา                         | รทำงานการทำงบ       | ประมาณ - สร้างเอกสาร                              |                       |                              |                          |  |  |
| เปิด/ปิด ภาพรวมของเอกสาร            | 🏏 🖂 🔓 🔝 🛛 Pre       | post 🔲 📙 เก็บบันทึกการเปลี่ยนแน                   | ปลง 📝 ข้อความแบบยาว   | ว 💇 รายงานการตรวจสอบของข้อคา | วาม ข้อความต่อบรรทัด     |  |  |
| เอกสาร                              | สถานะ               | ค่าเริ่มต้น                                       |                       |                              |                          |  |  |
| Header Data                         | พื่มเติม            |                                                   |                       |                              |                          |  |  |
| กระบวนการ                           | โอน                 | 🖹 ผลรวมผู้ส่ง                                     | 0.00                  | ▲                            |                          |  |  |
|                                     | การสำระบบิน         | ผลรวมผู้รับ                                       | 0.00                  | <b></b>                      |                          |  |  |
| ประเภทเอกสาร                        | 2000                | <ul> <li>เมอรอน</li> <li>วันเที่เอกสาร</li> </ul> | 27.09.2010            |                              |                          |  |  |
|                                     |                     | วันผ่านรายการ                                     | 27.09.2010            |                              |                          |  |  |
| ผู้ส่ง<br>ปีบัญชี<br>ประเภทงบประมาณ | 2010<br>GEN งบรายปี | ช่วงเวลา                                          | 12 🖥                  |                              |                          |  |  |
| ตัวรับ<br>บีบัญชี<br>ประเภทงบประมาณ | 2010<br>GEN งบรายปี | ช่วงเวลา                                          | 12 🗄                  |                              |                          |  |  |
|                                     | ₹ (A) 🗵 🚹 (         | อิแบ่งแยก                                         |                       |                              |                          |  |  |
| 📑 บรรทัด -/+ แหล่งของเงื            | งิน รหัสงบประมาณ    | รายการผูกพันงบประมาณ                              | พื้นที่/กิจกรรมหลัก ห | น่วยรับงบประมาณ              | จำนวนเงิน (THB) DK ข้อค  |  |  |
| -                                   |                     |                                                   |                       |                              | 1                        |  |  |
| -                                   |                     |                                                   |                       |                              | 1                        |  |  |
|                                     |                     |                                                   |                       |                              |                          |  |  |
|                                     |                     |                                                   |                       | N  -                         |                          |  |  |
|                                     |                     |                                                   |                       | ⊳∣z                          | HMBB_TRN 🛅 gtux002 INS 🥢 |  |  |

ภาพที่ 3

# หน้าจอ **"มาตรฐานการทำงานการทำงบประมาณ – สร้างเอกสาร"** บันทึกรายการดังนี้

|--|

| กระบวนการ        | เลือก "โอน"                                              |
|------------------|----------------------------------------------------------|
| หมวดงบประมาณ     | เลือก "การชำระเงิน"                                      |
| ประเภทเอกสาร     | ระบุ 2000                                                |
| เวอร์ชั่น        | ระบุ 0 (ศูนย์)                                           |
| วันที่เอกสาร     | ระบบจะดึงก่าให้อัตโนมัติในรูปแบบ วัน/เดือน/ปี dd/mm/yyyy |
| วันที่ผ่านรายการ | ระบบจะดึงค่าให้อัตโนมัติในรูปแบบ วัน/เดือน/ปี dd/mm/yyyy |
| <u>ตุ้สา</u>     |                                                          |
| ปีบัญชี          | ระบุปีบัญชี เป็นปี ค.ศ. จำนวน 4 หลัก                     |
| ช่วงเวลา         | ระบบดึงค่าให้อัตโนมัติ                                   |
| ประเภทงบประมาณ   | ระบุ GEN สำหรับงบรายจ่ายประจำ / COM สำหรับงบผูกพันข้ามปี |
| <u>ตัวรับ</u>    |                                                          |
| ปีบัญชี          | ระบุปีบัญชี เป็นปี ค.ศ. จำนวน 4 หลัก                     |
| ช่วงเวลา         | ระบบคึงค่าให้อัตโนมัติ                                   |
| ประเภทงบประมาณ   | ระบุ GEN สำหรับงบรายจ่ายประจำ / COM สำหรับงบผูกพันข้ามปี |

้แล้ว กดปุ่ม Enter เพื่อบันทึกการ โอนเปลี่ยนแปลงเงินเหลือง่าย TKK ในบรรทัดการจัดสรรเงิน ตามภาพที่ 4

| 🔄<br>เอกสาร แก้ไข ไปที่ พิเศ<br>🥑 | ษ สภาพแวดล้อม ระบบ วิธีใช้<br>🗈 🔇 📙   🚱 🚱                                                        | ;<br>吕 <b>尚</b> 隆 名白ゐ名 | 💥 🗾   🔞 📑           |                  |                             |  |  |  |
|-----------------------------------|--------------------------------------------------------------------------------------------------|------------------------|---------------------|------------------|-----------------------------|--|--|--|
| 🕫 อ มาตรฐานกา                     | รห่างานการทำงบประม                                                                               | เากเ - สร้างเอกสาร     |                     |                  |                             |  |  |  |
| เปิด/ปิด ภาพรวมของเอกสาร          | 💌 🖉 🖓 🖉 🖓 🖉 🖓 🖓 🖓 🖓 🖓 🖓 🖓 🖓 🖓 🖓 ลู้ได้ ระงับ Prepost 🔛 เก็บบันเง็กการเปลี่ยนแปลง 🗭 ข้อความแบบยาว |                        |                     |                  |                             |  |  |  |
| เอกสาร                            | สถานะ                                                                                            | ค่าเริ่มต้น            |                     |                  |                             |  |  |  |
|                                   |                                                                                                  |                        |                     |                  |                             |  |  |  |
| Header Data ข้อมูลเร              | พื่มเติม                                                                                         |                        |                     |                  |                             |  |  |  |
| กระบวนการ                         | โอน 🖹                                                                                            | ผลรามผัส่ง             | 150.00              |                  |                             |  |  |  |
|                                   |                                                                                                  | ผลรวมผู้รับ            | 150.00              |                  |                             |  |  |  |
| หมวดงบประมาณ                      | การซำระเงิน 🔳                                                                                    | เวอร์ชัน               | 0                   |                  |                             |  |  |  |
| ประเภทเอกสาร                      | 2000                                                                                             | วันที่เอกสาร           | 27.09.2010          |                  |                             |  |  |  |
|                                   |                                                                                                  | วันผ่านรายการ          | 27.09.2010          |                  |                             |  |  |  |
| ผู้ส่ง                            |                                                                                                  |                        |                     |                  |                             |  |  |  |
| บีบัญชี                           | 2010                                                                                             | ช่วงเวลา               | 12 🖺                |                  |                             |  |  |  |
| ประเททงบประมาณ                    | GEN                                                                                              |                        |                     |                  |                             |  |  |  |
| (105)                             |                                                                                                  |                        |                     |                  |                             |  |  |  |
| ปีบัญชี                           | 2010                                                                                             | ช่างเวลา               | 12                  |                  |                             |  |  |  |
| ประเภทงบประมาณ                    | GEN                                                                                              | Lion Mit               |                     |                  |                             |  |  |  |
| 1                                 |                                                                                                  |                        |                     |                  |                             |  |  |  |
|                                   | 😽 🛗   🔀   🚹   🖻 unio                                                                             | แยก                    |                     |                  |                             |  |  |  |
| บรรหโด                            |                                                                                                  |                        |                     |                  |                             |  |  |  |
| 🔒 บรรทัด -/+ แหล่งของเจ           | วัน รหัสงบประมาณ                                                                                 | รายการผูกพันงบประมาณ   | พื้นที่/กิจกรรมหลัก | หน่วยรับงบประมาณ | จำนวนเงิน (THB) ข้อความ/คำข |  |  |  |
| 000001 - 5341200                  | 12005A1006000000                                                                                 | 5000                   | P1300               | 1200500010       | 150.00                      |  |  |  |
|                                   | 12003A1006000000                                                                                 | 3000                   | P1000               | 1200300000       | 130.00                      |  |  |  |
| -                                 |                                                                                                  |                        |                     |                  |                             |  |  |  |
|                                   |                                                                                                  |                        |                     |                  |                             |  |  |  |
|                                   |                                                                                                  |                        |                     | D                | ZFMBB_TRN 😬 gfux002 INS 🦷   |  |  |  |

ภาพที่ 4

หน้าจอ "มาตรฐานการทำงานการทำงบประมาณ - สร้างเอกสาร" บันทึกรายละเอียดในบรรทัดรายการ ดังนี้

| บรรทัด               | ระบบดึงก่าให้อัตโนมัติ                                                        |
|----------------------|-------------------------------------------------------------------------------|
| -/+                  | ระบุ – สำหรับหน่วยงานผู้ส่ง                                                   |
|                      | ระบุ + สำหรับหน่วยงานผู้รับ                                                   |
| แหล่งของเงิน         | ระบุ แหล่งของเงิน YY <b>41</b> XXX จำนวน 7 หลัก                               |
|                      | Y คือ สองหลักท้ายของปึงบประมาณ พ.ศ.                                           |
|                      | X คือ รหัสหมวดรายจ่าย                                                         |
| รหัสงบประมาณ         | ระบุรหัสงบประมาณโครงการ TKK จำนวน 16 หลัก                                     |
|                      | โดยหลักที่ 6,7 จะแสดงเป็นตัวอักษร A1 ตัวอย่าง 12005 <mark>A1</mark> 701000000 |
| รายการผูกพันงบประมาณ | ระบุรายการผูกพันงบประมาณ จำนวน 4 หลัก                                         |
| พื้นที่/กิจกรรม      | ระบุ PXXXX โดย P คือ ก่ากงที่ , X คือ รหัสพื้นที่                             |
| หน่วยรับงบประมาณ     | ระบุรหัสหน่วยรับงบประมาณ จำนวน 10 หลัก                                        |
| จำนวนเงิน            | ระบุจำนวนเงินเหลือจ่ายที่ต้องการ โอนเปลี่ยนแปลง                               |

|                                         | เ∂<br>เอกสาร แก้ไข ไปที่ พิเศษ สลาพแวลล้อม ระบบ วิธีใช้ |                                      |                                       |                                              |                                  |  |  |  |
|-----------------------------------------|---------------------------------------------------------|--------------------------------------|---------------------------------------|----------------------------------------------|----------------------------------|--|--|--|
| ■ () ■ () ⊕ () ⊕ () ⊕ () ⊕ () ⊕ () ⊕ () |                                                         |                                      |                                       |                                              |                                  |  |  |  |
| 🕫 🗈 มาตรฐานการ                          | ท่างานการท่างบปร                                        | ะมากเ - สร้างเอกสาร                  |                                       |                                              |                                  |  |  |  |
| เปิด/ปิด ภาพรวมของเอกสาร 📎              | n 🚰 📾 🕬 Prepos                                          | st 📙 เก็บบันทึกการเปลี่ยนแปล         | ง 📝 ข้อความแบบยาว                     | 💇 รายงานการตรวจสอบขอ                         | งข้อความ ข้อความต่อบรรทัด        |  |  |  |
| เอกสาร                                  | สถานะ                                                   | ค่าเริ่มต้น                          |                                       |                                              |                                  |  |  |  |
| <b>P</b>                                |                                                         |                                      |                                       |                                              |                                  |  |  |  |
| Header Data ข้อมูลเพิ่มเ                | ติม                                                     |                                      |                                       |                                              |                                  |  |  |  |
|                                         |                                                         |                                      |                                       |                                              |                                  |  |  |  |
| ผู้รับผิดชอบ                            | นฤมล                                                    |                                      |                                       |                                              |                                  |  |  |  |
| ข้อความส่วนหัว                          | เงินเหลือจ่าย TKK                                       |                                      |                                       |                                              |                                  |  |  |  |
| ชื่อข้อความ                             |                                                         |                                      |                                       |                                              |                                  |  |  |  |
|                                         |                                                         |                                      | _                                     |                                              |                                  |  |  |  |
| ปีของกลุ่ม                              |                                                         | สร้างโดย                             |                                       |                                              |                                  |  |  |  |
| กฎหมายมวลชน                             |                                                         | สร้างเมื่อ                           |                                       |                                              |                                  |  |  |  |
| การออกกฎหมาย                            |                                                         | สร้างเมื่อ                           | 00:00:00                              |                                              |                                  |  |  |  |
|                                         |                                                         |                                      |                                       |                                              |                                  |  |  |  |
| เหตุผล 2002 การโอนเงินเห                | เลือจ่าย TKK 2555                                       |                                      |                                       | a l                                          |                                  |  |  |  |
|                                         |                                                         |                                      |                                       |                                              |                                  |  |  |  |
|                                         |                                                         |                                      |                                       |                                              |                                  |  |  |  |
|                                         |                                                         | ີ ລະນເຈ                              | เตผล 2002                             |                                              |                                  |  |  |  |
|                                         |                                                         | - 9.                                 | 9                                     |                                              | <b></b>                          |  |  |  |
|                                         |                                                         |                                      |                                       |                                              |                                  |  |  |  |
|                                         |                                                         | บงแขก                                |                                       |                                              |                                  |  |  |  |
|                                         |                                                         |                                      |                                       |                                              |                                  |  |  |  |
|                                         |                                                         |                                      | A also                                |                                              |                                  |  |  |  |
|                                         | รมัสงบประมาณ                                            | รายการผูกพันงบประมาณ                 | พื้นที่/กิจกรรมหลัก<br>ค              | หน่วยรับงบประมาณ                             | จำนวนเงิน (THB) ข้อควา           |  |  |  |
| С. С. С. С. С. С. С. С. С. С. С. С.     | รพัสงบประมาณ<br>12005A1006000000<br>12005A1006000000    | รายการผูกพันงบประมาณ<br>5000<br>5000 | พื้นที่/กิจกรรมหลัก<br>P1300<br>p1000 | หน่วยรับงบประมาณ<br>1200500010<br>1200500000 | สำนวนเงิน (THB) ข้อควา<br>150.00 |  |  |  |

ภาพที่ 5

## <u>Tab ข้อมูลเพิ่มเติม</u>

| ผู้รับผิดชอบ   | ระบุชื่อผู้รับผิดชอบ                    |
|----------------|-----------------------------------------|
| ข้อความส่วนหัว | เงินเหลือจ่าย TKK                       |
| ชื่อข้อความ    | ไม่ต้องระบุ                             |
| ปีของกลุ่ม     | ไม่ต้องระบุ                             |
| กฎหมายมวลชน    | ไม่ต้องระบุ                             |
| การออกกฎหมาย   | ไม่ต้องระบุ                             |
| เหตุผล         | เลือก 2002 การโอนเงินเหลือจ่าย TKK 2555 |

| กด Tab Header Data อีกครั้ง                                                                                                    | 🛛 แล้วกคปุ่ม 🚹 เพื่อตรวจสอบ                                                                                                    | บข้อผิดพลาด ตามภาพที่ 6                                          |
|----------------------------------------------------------------------------------------------------|----------------------------------------------------------------------------------------------------|------------------------------------------------------------------|
| เอกสาร แก้ไข ไปว่า คิเศษ สุภาหแวดล้อ<br>ชื่อ นายรฐานการห่างวนการห่าง<br>เปิด/ปิด ภาพระมของเอกสาร ชี่ง เอกสาร<br>เอกสาร<br>เอกสาร<br>เอกสาร<br>เอกสาร                                                                                                    | ตรวจสอบข้อผิดพลาด<br>- สรางเอกสาร<br>st   🤤 เก็บบนที่การเปลี่ยนแปลง ] 🕼 ข้อความแบบยาว   征<br>คำเริ่มต้น                                                                                                    | ช่อง "ผลรวมผู้ส่ง" และ<br>"ผลรวมผู้รับ" แสดงจำนวน<br>เงินเท่ากัน |
| Header Data ขอมูลเหมเดม<br>กระบวนการ โอน อี<br>หมวดงบประมาณ การชำระเงิน อี<br>ประเททเอกสาร 2000<br>ผู้ส่ง                                                                                                    | <ul> <li>ผลรามผู้ส่ง</li> <li>มรามผู้ส่ง</li> <li>150.00</li> <li>มรรษฐรีป</li> <li>150.00</li> <li>150.00</li> <li>150.00</li> <li>150.00</li> <li>150.00</li> <li>150.00</li> <li>150.00</li> <li>150.00</li> <li>150.00</li> <li>150.00</li> <li>150.00</li> <li>150.00</li> <li>12. 51</li> </ul> |                                                                  |
| ปมมูช 2010<br>ประเททงบประมาณ GEN<br>ด้ารับ<br>ปัญญธ์ 2010<br>ประเททงบประมาณ GEN                                                                                                    | ອີນເກລາ 12 ອີ                                                                                                    |                                                                  |
|                                                                                                    | นบังแขก                                                                                                    |                                                                  |
| Image: 1000000         1/2000         1/2000         1/2000         1/2000         1/2000         1/2000         1/2000         1/2000         1/2000         1/2000         1/2000         1/2000         1/2000         1/2000         1/2000         1/2000         1/2000         1/2000         1/2000         1/2000         1/2000         1/2000         1/2000         1/2000         1/2000         1/2000         1/2000         1/2000         1/2000         1/2000         1/2000         1/2000         1/2000         1/2000         1/2000         1/2000         1/2000         1/2000         1/2000         1/2000         1/2000         1/2000         1/2000         1/2000         1/2000         1/2000         1/2000         1/2000         1/2000         1/2000         1/2000         1/2000         1/2000         1/2000         1/2000         1/2000         1/2000         1/2000         1/2000         1/2000         1/2000         1/2000         1/2000         1/2000         1/2000         1/2000         1/2000         1/2000         1/2000         1/2000         1/2000         1/2000         1/2000         1/2000         1/2000         1/2000         1/2000         1/2000         1/2000         1/2000         1/2000         1/2000         1/2000 <td< th=""><th>ข้อความแสดงผลการตรวจสอบ</th><th>รุ่มมาณ สำนวนเว็น (THE) ซึ่งสรวน/สาข<br/>0 150.00<br/>150.00<br/></th></td<> | ข้อความแสดงผลการตรวจสอบ                                                                                                    | รุ่มมาณ สำนวนเว็น (THE) ซึ่งสรวน/สาข<br>0 150.00<br>150.00<br>   |
| 🎯 ไม่พบความผิดพลาด เอกสารถูกตรวจสอบเสร็จสมบูรณ์แล้ว                                                                                                    |                                                                                                    | D ZFMBB_TRN 🖻 gfux002 INS                                        |
|                                                                                                    | ภาพที่ 6                                                                                                    |                                                                  |

กดปุ่ม 🔲 เพื่อบันทึกการ โอนเปลี่ยนแปลงเงินเหลือจ่าย TKK ระบบจะแสดงข้อความ ตามภาพที่ 7

| 🗁<br>เอกสาร แก้ไข ไปที่ พิเศ | 1ษ สภาพ <mark>ชาติวัณ</mark> ระ | บบ วิธีใช้             |                        |                        |                              |                         |  |
|------------------------------|---------------------------------|------------------------|------------------------|------------------------|------------------------------|-------------------------|--|
| Ø                            | 🗉 K 🔞 🖒                         | 🐼 🚷 I 🗅 👪 🛤            | 12222                  | 2   🕜 🖪                |                              |                         |  |
| 🕫 🗈 มาตรฐานกา                | เรห่างานการทำ                   | มม <b>ประมากเ</b> - แล | สดงเอกสาร              |                        |                              |                         |  |
| เปิด/ปิด ภาพรวมของเอกสาร     | 🎾 🖂 🚰  🔊                        | Prepost 📙 ເກັບບັນ      | เท็กการเปลี่ยนแปลง 🛛 📝 | ข้อความแบบยาว 🏼 🖉 รายง | านการตรวจสอบของข้อความ   ข้อ | มความต่อ <u>บรร</u> ทัด |  |
| เอกสาร 20000                 | 000074 สถานะ                    | ผ่านรายกา              | IS                     | ปีเอกสาร               | 2010                         |                         |  |
| ▶                            |                                 |                        |                        |                        |                              |                         |  |
| Header Data ข้อมูลเ          | พิ่มเติม                        |                        |                        |                        |                              |                         |  |
| กระบวนการ                    | โอน                             | 🗄 ผลรวมผู้             | ส่ง 150                | ).00                   |                              |                         |  |
|                              |                                 | ผลรวมผู้               | รับ 150                | ).00                   |                              |                         |  |
| หมวดงบประมาณ                 | การชาระเงิน                     | 🖹 เวอร์ชัน             | 0                      |                        |                              |                         |  |
| ประเภทเอกสาร                 | 2000                            | วันที่เอก              | สาร 27.                | 09.2010                |                              |                         |  |
| x⇒. /                        |                                 | วันผ่านระ              | ายการ 27.              | 09.2010                |                              |                         |  |
| <u>ผูสง</u><br>ปีบัณฑี       | 2010                            | ช่วงเวลา               | 12                     | 5                      |                              |                         |  |
| ประเภทงบประมาณ               | GEN                             |                        |                        | <u> </u>               |                              |                         |  |
|                              |                                 |                        |                        |                        |                              |                         |  |
| ตัวรับ                       |                                 |                        |                        |                        |                              |                         |  |
| ปีบัญชี                      | 2010                            | ช่วงเวลา               | 12                     | 1                      |                              |                         |  |
| ประเภทงบประมาณ               | GEN                             |                        |                        |                        |                              |                         |  |
|                              |                                 |                        |                        |                        |                              |                         |  |
|                              |                                 |                        |                        |                        |                              |                         |  |
| <u>ปรรห</u> โด               |                                 |                        |                        |                        |                              |                         |  |
| 🖹 -/+ บรรทัด แหล่งของเ       | งิน รหัสงบประมาณ                | รายการผูกห             | นงบประมาณ              | ข้ดดการแสด             |                              | HB) ข้อความ/คำขอ        |  |
| - 1 5341200                  | 12005A1006000                   | 000 5000               |                        | 11 [14] 9 19/ 99 9/ 10 |                              | 19 00                   |  |
|                              | 1200041000000                   | 000 000                |                        | a                      | a, a,                        |                         |  |
|                              |                                 |                        |                        | เรีย                   | บว้อยแล้ว                    |                         |  |
|                              |                                 |                        |                        |                        |                              |                         |  |
| 🥝 เอกสาร 2000000074 ถูกส     | ร้างสมบูรณ์แล้วในเขต F          | M THAI ปีบัญชี 2010    |                        |                        |                              | giux002 INS             |  |
|                              |                                 |                        |                        |                        |                              |                         |  |
|                              |                                 |                        | ภาท                    | (WE)/                  |                              |                         |  |

ระบบจะให้เลขที่เอกสารการ โอนเปลี่ยนแปลงเงินเหลือจ่าย TKK ตัวอย่างเช่น© เอาร 20000074 เครีงสมเดนประเทศ 1940 ประส

## การบันทึกรายการโอนเงินเหลือง่ายโครงการภายใต้แผนปฏิบัติการไทยเข้มแข็ง 2555 (TKK) ลงระดับศูนย์ต้นทุน DGEN/DCOM

เพื่อให้ระบบแสดงข้อมูลในรายงานที่เกี่ยวข้อง โดยคลิกเมนู "เอกสาร" เลือก "สร้างโดยตัวอ้างอิง (A)" ตามภาพที่ 1

| 🕑<br>เอกสาร แก้ใข ไปที่ พิเศษ สภาพแวดล้อม   | ระบบ วิธีใช้                         |                                           |                              |
|---------------------------------------------|--------------------------------------|-------------------------------------------|------------------------------|
| Chift.E9                                    | C C C C L H H L C C C C              | 🛒 🗾   🔞 📑                                 |                              |
| สร้างโดยตัวอ้างอิง( <u>A</u> ) Shift+F9     | วงแประมาณ - แสดงเอกสาร               |                                           |                              |
| naustants(V) Cut+r2                         |                                      |                                           |                              |
| ี ตรวจสอบ(K)                                | 」 Prepost 🔲 เก็บบันทึกการเปลี่ยนแปลง | 🖉 ข้อความแบบยาว 🛛 💇 รายงานการตรวจสอบของข้ | อความ ข้อความต่อบรรหัด       |
| เก็บบันทึก(S) ▸                             | เห ห่วนรวมควร                        | ปีเอกสาร 2010                             |                              |
| 🛌 ยกเลิกการเปลี่ยนแปลง(U)                   |                                      |                                           |                              |
| ตัวอย่างก่อนพิมพ์( <u>B</u> ) Ctrl+Shift+F8 |                                      |                                           |                              |
| au( <u>L</u> )                              |                                      |                                           |                              |
| แสดง <-> เปลี่ยนแปลง(I) Ctrl+F9             | 🗄 ผลรวมผู้ส่ง ป                      | 150.00                                    |                              |
| ออกจากระบบ(X) Shift+F3                      | ผลรวมผู้รับ ม                        | 150.00                                    |                              |
| หมวดงบประมาณ การชำระเงิน                    | 🗐 เวอร์ชัน 🛛                         | )                                         |                              |
| ประเภทเอกสาร 2000                           | วันที่เอกสาร 2                       | 27.09.2010                                |                              |
|                                             | วันผ่านรายการ 2                      | 27.09.2010                                |                              |
| ผู้ส่ง                                      |                                      |                                           |                              |
| ปีบัญชี 2010                                | ช่วงเวลา 3                           | 12 🗈                                      |                              |
| ประเภทงบประมาณ GEN                          |                                      |                                           |                              |
|                                             |                                      |                                           |                              |
| ตัวรับ                                      |                                      |                                           |                              |
| ปีบัญชี 2010                                | ช่วงเวลา 3                           | 12 🗓                                      |                              |
| ประเภทงบประมาณ GEN                          |                                      |                                           |                              |
|                                             |                                      |                                           |                              |
| 📇 😽 🛗 🔟 🖾 🖽                                 |                                      |                                           |                              |
| บรรหัด                                      |                                      |                                           |                              |
| 🖹 -/+ บรรทัด แหล่งของเงิน รหัสงบประมาณ      | เ รายการผูกพันงบประมาณ               | พื้นที่/กิจกรรมหลัก หน่วยรับงบประมาณ      | จำนวนเงิน (THB) ข้อความ/คำขอ |
| - 1 5341200 12005A1006                      | 000000 5000                          | P1300 1200500010                          | 150.00                       |
| + 2 5341200 12005A1006                      | 00000  2000                          | P1000 [2] 1200500000                      | 150.00                       |
|                                             |                                      |                                           |                              |
|                                             |                                      |                                           |                              |
|                                             |                                      |                                           | ZEMBB TRN 🖻 of x002 INS      |
|                                             |                                      |                                           |                              |

เข้าสู่หน้าจอการค้นหาเอกสาร ตามภาพที่ 2

| ្រារ     | กสารอ้างอิง         |            | X                      |
|----------|---------------------|------------|------------------------|
|          | เขต FM              | THAI       | ระบบจะคึงเลขที่เอกสาร  |
| 0        | เอกสารที่มีผล       |            | การ โอนเปลี่ยนแปลงเงิน |
|          | ปีเอกสาร            | 2010       | เหลือจ่าย TKK          |
|          | เลขทีเอกสาร         | 2000000074 |                        |
|          |                     |            |                        |
| $\circ$  | เอกสารที่พักไว้     |            |                        |
|          | ផ្លំបែ              | GFTEST003  |                        |
|          | หมายเลขเอกฯที่ระงับ |            |                        |
|          |                     |            |                        |
| <b>~</b> | ×                   |            |                        |

ภาพที่ 2

กดปุ่ม 📝 เพื่อผ่านไปยังหน้าจอถัดไป ตามภาพที่ 3 คลิกเมนู "พิเศษ" เลือก "เปลี่ยนแปลงโครงร่าง (L)"

| 🗁<br>เอกสาร แก้ไข ไปที่ " | พิเศษ สภาพแวดล้อม ระบบ วิธิ                                                                                                    | ไซ้          |                                                                               |
|---------------------------|----------------------------------------------------------------------------------------------------|--------------|-------------------------------------------------------------------------------|
| <b>©</b>                  | เลือกข้อมูลหลัก( <u>S</u> )                                                                                                    | Ctrl+F7      | 7 🏽 ት ት ት ት 🛛 🗶 🖉 🖫                                                           |
| 🕫 อาตรราน                 | เลือกค่าตัวเลข( <u>T</u> )                                                                                                    | Ctrl+F10     | ס או איז איז איז איז איז איז איז איז איז איז                                  |
| เปิด/ปิด ภาพรวมของเอกสา   | นไลี่ยนแปลงโครงร่าง(1.)                                                                                                    | Ctrl+E11     | 1 ระเปลี่ยนแปลง 📝 ข้อความแบบยาว 🖾 รายงานการตรวจสอบของข้อความ ข้อความต่อบรรทัด |
|                           | In the second second se | Cumi         |                                                                               |
| เอกสาร                    | ข้อความต่อบรรทัต( <u>M</u> )                                                                                                    |              |                                                                               |
| Header Data               | เปิด/ปิด ภาพรวมของเอกสาร( <u>R</u> )                                                                                                    | Shift+F1     | 1                                                                             |
|                           | เปลี่ยนเขต EM                                                                                                    | Ctrl+F8      | 8                                                                             |
| กระบวนการ                 | โอน 🗎                                                                                                    | ผลรวมผู้ส่ง  | iu 150.00                                                                     |
|                           | _                                                                                                    | ผลรวมผู้รับ  | <u>۳۵ 150.00</u>                                                              |
| หมวดงบประมาณ              | การชำระเงิน 🗎                                                                                                    | เวอร์ชัน     | 0                                                                             |
| ประเททเอกสาร              | 2000                                                                                                    | วันที่เอกสาร | ans 27.09.2010                                                                |
| น้ส่ง /                   |                                                                                                    | 144 143 1211 |                                                                               |
| บับญชี                    | 2010                                                                                                    | ช่วงเวลา     | 12 🖬                                                                          |
| ประเภทงบประมาณ            | GEN                                                                                                    |              |                                                                               |
|                           | 1 7 (H) 🗵 🚹 🖾 🛛                                                                                                    | ม่งแยก       |                                                                               |
| บรรหัด                    |                                                                                                    |              |                                                                               |
| ปรรหัด -/+                | จำนวนเงิน (THB) ข้อความ;<br>150.00                                                                                                    | (คำขอ        |                                                                               |
| 000002 +                  | 150.00                                                                                                    |              |                                                                               |
| -                         |                                                                                                    |              |                                                                               |
|                           |                                                                                                    |              |                                                                               |
| -                         |                                                                                                    |              |                                                                               |
|                           |                                                                                                    |              |                                                                               |
|                           |                                                                                                    |              |                                                                               |
|                           |                                                                                                    |              |                                                                               |
| -                         |                                                                                                    |              |                                                                               |
|                           |                                                                                                    |              | D ZFMBB_TRN 🗎 gfux002 INS                                                     |

## ภาพที่ 3

ระบบจะขึ้นข้อความ "ป้อนโครงร่าง" ให้ระบุ Layout Variant เป็น ZFMBB ตามภาพที่ 4

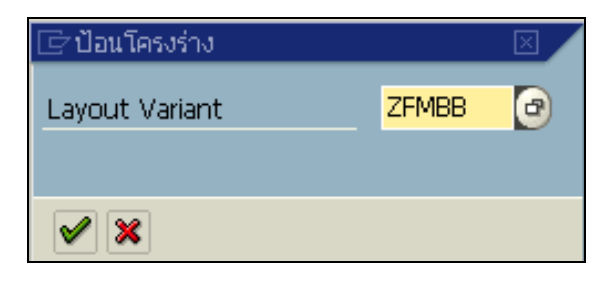

ภาพที่ 4

กดปุ่ม 📝 เพื่อเข้าสู่หน้าจอการบันทึกเปลี่ยนแปลงเงินเหลือจ่าย TKK ลงระดับศูนย์ต้นทุน DGEN/DCOM ตามภาพที่ 5

| 🗁<br>เอกสาร แก้ไข ไปที่ พิเศษ สภาพแวดล้อม ระบบ วิธีใช้                                 |                                                                          |                                             |
|----------------------------------------------------------------------------------------|--------------------------------------------------------------------------|---------------------------------------------|
| 🖉 🔲 🖉 🔛 🖉 🚱 🛛                                                                          | 드 🕻 🖧 (성) 연 다 다 다 🔣 🗾 🞯 📑                                                |                                             |
| 🕫 🗈 มาตรฐานการทำงานการทำงบประม                                                         | ากเ - สร้างเอกสาร                                                        |                                             |
| เปิด/ปิด ภาพรวมของเอกสาร 💯 🖉 🚰 ระงับ Prepost                                           | 📙 เก็บบันทึกการเปลี่ยนแปลง] 📝 ข้อความแบบยาว 🎼                            | รายงานการตรวจสอบของข้อความ ข้อความต่อบรรหัด |
| เอกสาร สถานะ                                                                           | ค่าเริ่มต้น                                                              |                                             |
| Header Data ข้อมูลเพิ่มเดิม                                                            |                                                                          |                                             |
| กระบวนการ โอน 🖹                                                                        | ผลรามผู้ส่ง 150.00                                                       |                                             |
| หมวดงบประมาณ การชำระเงิน 🗎                                                             | ผลรวมผู้รับ 150.00<br>เวอร์ชัน 0                                         | ระบุวันที่ผ่านรายการ                        |
| ประเภทเอกสาร 2100                                                                      | วันที่เอกสาร 27.09,2010<br>วันผ่านรายการ 27.09,2010                      |                                             |
| ฐัสง<br>ปีปัญชี<br>ประเททงบประมาณ DGEN ประชบี หน่วยงานข่อย                             | ช่วงเวลา 12 🖹                                                            |                                             |
| ด้วรับ<br>ปีปัญชี 2010<br>ประเภทงบประมาณ DGEN ปรายปี หน่วยงานย่อย                      | ອ້ານເວລາ 12 ຢື                                                           |                                             |
|                                                                                        | ก                                                                        |                                             |
| ประหัด -/+ แหล่งของเงิน รหัสงบประมาณ รายกา<br>การการการการการการการการการการการการการก | รลูกพันงบประมาณ พื้นที่/กิจกรรมหลัก หน่วยรับงบประมาณ<br>กรวอด รวดกรอดกรด | น จำนวนเงิน (THB)∣ข้อความ/คำขอ              |
| 000002 + 5341200 12005A100600000 5000                                                  | P1000 1200500000                                                         | 150.00                                      |
|                                                                                        |                                                                          |                                             |
|                                                                                        |                                                                          | D ZEMBB_TRN 😬 gfux002 INS                   |

|    |     | a   |    |
|----|-----|-----|----|
| ค  | 794 | 190 | 5  |
| 11 | 11  |     | .) |
|    |     |     | -  |

# หน้าจอ **"มาตรฐานการทำงานการทำงบประมาณ – สร้างเอกสาร"** บันทึกรายการดังนี้

| <u>Header Data</u> |                                                          |
|--------------------|----------------------------------------------------------|
| กระบวนการ          | เลือก "โอน"                                              |
| หมวดงบประมาณ       | เลือก "การชำระเงิน"                                      |
| ประเภทเอกสาร       | ระบุ 2100                                                |
| เวอร์ชั่น          | ระบุ 0 (สูนยั่)                                          |
| วันที่เอกสาร       | ระบบจะดึงก่าให้อัตโนมัติในรูปแบบ วัน/เดือน/ปี dd/mm/yyyy |
| วันที่ผ่านรายการ   | ระบุวันที่ผ่านรายการในรูปแบบ วัน/เดือน/ปี dd/mm/yyyy     |
| ผู้ส่ง             |                                                          |
| ปีบัญชี            | ระบุปีบัญชี เป็นปี ค.ศ. จำนวน 4 หลัก                     |
| ช่วงเวลา           | ระบบดึงค่าให้อัตโนมัติ                                   |
| ประเภทงบประมาณ     | ระบุ DGEN สำหรับงบรายจ่ายประจำหน่วยงานย่อย /             |
|                    | DCOM สำหรับงบผูกพันข้ามปีหน่วยงานย่อย                    |
| <u>ตัวรับ</u>      |                                                          |
| ปีบัญชี            | ระบุปีบัญชี เป็นปี ค.ศ. จำนวน 4 หลัก                     |
| ช่วงเวลา           | ระบบดึงค่าให้อัตโนมัติ                                   |
| ประเภทงบประมาณ     | ระบุ DGEN สำหรับงบรายจ่ายประจำหน่วยงานย่อย /             |
|                    | DCOM สำหรับงบผูกพันข้ามปีหน่วยงานย่อย                    |

กด Tab เพื่อระบุเหตุผลในการโอนเปลี่ยนแปลงเงินเหลือง่าย TKK ลงระดับศูนย์ต้นทุน ตามภาพที่ 6

| 🗁<br>เอกสาร แก้ไข ไปที่ พิเศษ         | สภาพแวดล้อม ระบบ         | วิธีใช้                  |                     |                        |                           | SAP             |
|---------------------------------------|--------------------------|--------------------------|---------------------|------------------------|---------------------------|-----------------|
| <b>©</b>                              | 1 d 📙 i 😋 🙆              | 😣   🖨 🛗 🖧   🏵            | ወ 🕰   🕱 🖉           | 🔞 🖪                    |                           |                 |
| 🔊 🗈 มาตรฐานการ                        | ท่างานการท่างบน          | <i>โระมากเ - สร้างเอ</i> | กสาร                |                        |                           |                 |
| เปิด/ปิด ภาพรวมของเอกสาร 🛛 🕅          | 🤇 🖉 🚰 🔝 Prej             | post 🛛 🛛 ເດັ້ນບັนທึกการเ | เปลี่ยนแปลง 📝 ข้อค  | วามแบบยาว 🔯 รายงานการต | ตรวจสอบของข้อความ ข้อความ | เต่อบรรหัด      |
| เอกสาร                                | สถานะ                    | ค่าเริ่มต้น              |                     |                        |                           |                 |
|                                       |                          |                          |                     |                        |                           |                 |
| Header Data ข้อมูลเพิ่ม               | เดิม                     |                          |                     |                        |                           |                 |
| ผู้รับผิดชอบ                          | นกุมล                    |                          |                     |                        |                           |                 |
| ข้อความส่วนหัว                        | เงินเหลือจ่าย TKK        |                          |                     |                        |                           |                 |
| ชื่อข้อความ                           |                          |                          |                     |                        |                           |                 |
|                                       |                          |                          |                     |                        |                           |                 |
| ปีของกลุ่ม                            |                          | สร้า                     | างโดย               |                        |                           |                 |
| กฎหมายมวลชน                           |                          | สร้า                     | างเมื่อ             |                        |                           |                 |
| การออกกฎหมาย                          |                          | สร้า                     | างเมื่อ 00:00       | 00                     |                           |                 |
|                                       |                          |                          |                     |                        |                           |                 |
| เหตุผล <mark>2102 การโอนเงินเห</mark> | เลือจ่าย TKK 2555 ระดับก | าอง                      |                     | Ē.                     |                           |                 |
|                                       |                          |                          |                     |                        |                           |                 |
|                                       |                          | 5                        | ะบุเหตุผล 21        | 02                     |                           |                 |
|                                       |                          |                          | 4 4                 |                        |                           |                 |
|                                       |                          |                          |                     |                        |                           |                 |
|                                       | 7 (6) 🗵 🖪 🕅              | อีแบ่งแยก                |                     |                        |                           |                 |
| บรรษโต                                |                          |                          |                     |                        |                           |                 |
| 🖪 บรรทัด -/+ แหล่งของเงิน             | รหัสงบประมาณ             | รายการผกพันงบประมาณ      | พื้นที่/กิจกรรมหลัก | หน่วยรับงบประมาณ       | จำนวนเงิน (THE            | 3) ข้อความ/คำขอ |
| 000001 - 5341200                      | 12005A1006000000         | 5000                     | P1300               | 1200500010             | 150.0                     | )               |
| 000002 + 5341200                      | 12005A1006000000         | 5000                     | P1000               | 1200500000             | 150.0                     | )               |
|                                       |                          |                          |                     |                        |                           |                 |
|                                       |                          |                          |                     |                        |                           |                 |
|                                       |                          |                          |                     |                        | D ZFMBB_TRN               | 🖠 gfux002 INS 🥢 |

| <u>Tab ข้อมูลเพิ่มเติม</u> |                                                  |
|----------------------------|--------------------------------------------------|
| ผู้รับผิดชอบ               | ระบุชื่อผู้รับผิดชอบ                             |
| ข้อความส่วนหัว             | เงินเหลือง่าย TKK                                |
| ชื่อข้อความ                | ไม่ต้องระบุ                                      |
| ปีของกลุ่ม                 | ไม่ต้องระบุ                                      |
| กฎหมายมวลชน                | ไม่ต้องระบุ                                      |
| การออกกฎหมาย               | ไม่ต้องระบุ                                      |
| เหตุผล                     | เลือก 2102 การโอนเงินเหลือง่าย TKK 2555 ระดับกอง |

| กด Tab                            | <sup>r Data</sup> อีกค            | รั้ง แล้วกดปุ่         | ມ 🚹 ເ               | พื่อตรวจสอบข้           | อผิดพลาด ตามภาพที่ 7                |
|-----------------------------------|-----------------------------------|------------------------|---------------------|-------------------------|-------------------------------------|
| 년<br>เอกสาร แก้ไข ไปที่ พิเศ<br>🞯 | ษ สภาพแวดล้อม ระบบ<br>🗈 🕢 📙   😋 🙆 | 1월년<br>😵   📮 💾 (문)   환 | ነ የር ይ ይ   🕱 🖟      | 1   2 🖪                 | - 5 × SAP                           |
| 🔊 🛯 มาตรรามกา                     | รห่างานการท่างบเ                  | ไระมาณ - สร้างเอ       | ากสาร               |                         |                                     |
| เปิด/ปิด ภาพรวมของเอกสาร          | 🎾 🖉 🚰 🕬 Pre                       | post 🔲 ເດັ່ນບັນທົ່ດດາຈ | ลเปลี่ยนแปลง 📝 ข้อ  | ความแบบยาว 🖉 รายงานการเ | ตรวจสอบของข้อความ ชื่อความต่อบรรทัด |
| เอกสาร                            | สถานะ                             | ค่าเริ่มต้น            |                     |                         |                                     |
| Header Data ข้อมูลเร              | พิ่มเติม                          |                        |                     |                         |                                     |
| กระบวนการ                         | ก้อน                              | 🖹 ผลรวมผู้ส่ง          | 150.00              | )                       |                                     |
|                                   |                                   | ผลรวมผู้รับ            | 150.00              | )                       |                                     |
| หมวดงบประมาณ                      | การชำระเงิน                       | 🖹 เวอร์ชัน             | 0                   |                         |                                     |
| ประเภทเอกสาร                      | 2100                              | วันที่เอกสาร           | 27.09.3             | 2010                    |                                     |
|                                   |                                   | วันผ่านรายการ          | 27.09.3             | 2010                    |                                     |
| ผู้ส่ง                            |                                   |                        |                     |                         |                                     |
| บีบัญชี                           | 2010                              | ช่วงเวลา               | 12                  |                         |                                     |
| ประเภทงบประมาณ                    | DGEN งบรายปี หน่วยงา              | านย่อย                 |                     |                         |                                     |
|                                   |                                   |                        |                     |                         | <u> </u>                            |
| ปีสายเสี                          | 2010                              | eia 11000              | 12                  | 5                       |                                     |
| ประเพณฑาใจของ                     | DGEN เพราะที่ เพ่านห              | าหมางกา                | 12 0                | 2                       |                                     |
|                                   |                                   | แนขอย                  |                     |                         |                                     |
|                                   |                                   |                        |                     |                         |                                     |
|                                   | 7 (1) 🗵 🚺                         | อิแบ่งแยก              |                     |                         |                                     |
| บรรทัด                            |                                   |                        |                     |                         |                                     |
| 📄 บรรหัด -/+ แหล่งของเงื          | งิน รหัสงบประมาณ                  | รายการผูกพันงบประมาณ   | พื้นที่/กิจกรรมหลัก | หน่วยรับงบประมาณ        | จำนวนเงิน (THB) [ข้อความ/คำขอ       |
| 000001 - 5341200                  | 12005A1006000000                  | 5000                   | P1300               | 1200500010              | 150.00                              |
| 000002 + 5341200                  | 12005A1006000000                  | 5000                   | P1000               | 1200500000              | 150.00                              |
|                                   |                                   |                        |                     |                         |                                     |
| 🖉 ໃນ່ພາດວາງເມືອນລາວ ແລວສາວາ       | กกตราจสอบแสร็จสายเรคโบอัง         |                        |                     |                         |                                     |
|                                   | ปากรรรสถุการรรสถุประเทศ           |                        |                     |                         |                                     |

กดปุ่ม 🔲 เพื่อบันทึกการ โอนเปลี่ยนแปลงเงินเหลือจ่าย TKK ลงระดับศูนย์ต้นทุน ระบบจะแสดงข้อความ ตามภาพที่ 8

| 🕞<br>เอกสาร แก้ไข ไปที่ พิเศษ สภาพแวดล้อม ระบบ วิธีใช้                                                                                                    |                                |                                                    |                                  |
|----------------------------------------------------------------------------------------------------|--------------------------------|----------------------------------------------------|----------------------------------|
| 🔞 🚺 🖉 🚱 🖓 📳                                                                                                    | 300°                           | 1 🔣 🗾 1 🔞 📑                                        |                                  |
| 👦 🗈 มาตรฐานการทำงานการทำงบประมา                                                                                                    | ณ - แสดงเอกสาร                 |                                                    |                                  |
| เปิด/ปิด ภาพรวมของเอกสาร 💅 📨 🖧 ระงับ Prepost 🎚                                                                                                    | 🚽 เก็บบันทึกการเปลี่ยนแปลง     | 📝 ข้อความแบบยาว 🖉 รายงานการตรวจส                   | (อบของข้อความ ข้อความต่อบรรทัด   |
| <u>ໂອກສາສ</u> ີ 200000075 ສຣານະ                                                                                                    | ผ่านรายการ                     | ปีเอกสาร                                           | 2010                             |
| Header Data ข้อมูลเพิ่มเติม                                                                                                    |                                |                                                    |                                  |
| กระบวนการ โอน 🎽                                                                                                    | ผลรวมผู้ส่ง<br>และวมผู้ส่ง     | 150.00                                             |                                  |
| หมวดงบประมาณ การชำระเงิน 🗄                                                                                                    | ผลว <i>า</i> มสูงบ<br>เวอร์ชัน | 0                                                  |                                  |
| ประเภทเอกสาร 2100                                                                                                    | วันที่เอกสาร<br>วันผ่านรายการ  | 27.09.2010<br>27.09.2010                           |                                  |
| ชู้ส่ง<br>ปีบัญชี 2010<br>ประเภทงบประมาณ DGEN งบรายปี หน่วยงานข่อย                                                                                                    | ช่วงเวลา                       | 12 🗄                                               |                                  |
| ์ ดัวรับ<br>ปีบัญชี 2010<br>ประเภทงบประมาณ DGEN งบรายปี หน่วยงานข่อย                                                                                                    | ช่วงเวลา                       | 12 🗉                                               |                                  |
| Lisvía                                                                                                    |                                |                                                    |                                  |
| -/+         บรรทัด         แหล่งของเงิน         รทสงบประมาณ         รายกรร           -         1         5341200         12005A1006000000         5000           +         2         5341200         12005A1006000000         5000 | ากพันงบประมาก<br>ปี 6          | อความแสดงการจัดสรรงบา<br>สะเมร์รับมนที่มันเรือเวือ | ประมาณลงระดับ<br>เมื่อคนเร้อ     |
| <ul> <li>โ)</li> <li>(๔) เป็น (1000000000000000000000000000000000000</li></ul>                                                                                                    | yซี 2010                       | ผู้เผยตนทุ่นทบนที่ไปเรีย                           | ZFMBB_TRN II     gfux002     INS |

ภาพที่ 8

ระบบจะให้เลขที่เอกสารการจัดสรรเงิน TKK ลงระดับศูนย์ต้นทุนตัวอย่างเช่น 🖉 เดรร 20000075 เกริงตนแน่ประเทศ 1441 0014 2010

หมายเหตุ เลขที่เอกสารที่ได้จากการ โอนเปลี่ยนแปลงเงินเหลือจ่าย TKK ลงระดับศูนย์ต้นทุน (DGEN) จะเป็นเลขที่ลำดับต่อจากการทำรายการ โอนเปลี่ยนแปลงเงินเหลือจ่าย TKK ไปยังหน่วยเบิกจ่าย (GEN) 3. การเรียกรายงาน เพื่อตรวจสอบข้อมูลการโอนเงินเหลือจ่าย ที่ระบุเหตุผลการโอนเป็น 2002

3.1 หน่วยงานที่ได้รับการจัดสรรเครื่อง GFMIS Terminal ตรวจสอบข้อมูลการโอนเงินเหลือจ่าย ด้วยกำสั่งงาน ZFMA57 : รายงานแสดงยอดเงินเหลือง่ายไทยเข้มแข็งตามหน่วยรับงบประมาณ

ให้พิมพ์คำสั่งงาน ZFMA57 (รายงานแสดงยอดเงินเหลือง่ายไทยเข้มแข็งตามหน่วยรับงบประมาณ) ตามภาพที่ 1

| 🗁<br>เมนู แก้ไข เมนูโปรด พิเศษ ระบบ วิธีใช้                                                                                                    | SAP |
|----------------------------------------------------------------------------------------------------|-----|
| ି 🖉 ZEMA57 💦 👌 🔄 । 🙄 🚱 🛞 । 🖨 🕼 🖓 । 🏝 🏠 🖄 🖓 🖓 🖓 🖓                                                                                                    |     |
| SAP Easy Access ระบบ SAP R/3                                                                                                    |     |
|                                                                                                    |     |
| <ul> <li>✓ โรงงาทียร</li> <li>№ FMAVCR01 - แสดงข้อมูลการคาบคุมออบเจค</li> <li>№ ZSP2_WEBFORM_MONITOR - รายงานการติดตามการบันทึกข้อมูลผ่าน WEB-FORM</li> <li>№ Y_DEV_80000030 - รายงาน -&gt; รายงานงบทดลองรายวัน-หน่วยเบ</li> <li>✓ โนนุ SAP</li> <li>&gt; สำนักงาน</li> <li>&gt; สำนักงาน</li> <li>&gt; สำนักงาน</li> <li>&gt; โลงฉิลติก</li> <li>&gt; การบัญชี</li> <li>&gt; พรัพยากรบุคคล</li> <li>&gt; ระบบสารสนุเทศ</li> <li>&gt; โครื่องมือ</li> <li>マ โสงนข้อเมือ</li> <li></li></ul> <li><ul> <li>&gt; สำนเพิ่มเดิม</li> <li>&gt; โครื่องมือ</li> <li>&gt; โครื่องมือ</li> <li>&gt; โคร่องไป</li> <li>&gt; โครื่องมือ</li> <li>&gt; โกร่องไป</li> <li>&gt; โครื่องมือ</li> <li>&gt; โคร่องไป</li> <li>&gt; โคร่องไป</li> <li>&gt; โคร่องโปล</li> <li>&gt; โคร่องโปล</li> <li>&gt; โครงโปล</li> <li>&gt; โครงโปล</li> <li>&gt; โครงโปล</li> <li>&gt; โครงโปล</li> <li>&gt; โครงโปล</li> <li>&gt; โครงโปล</li> <li>&gt; โครงโปล</li> </ul> <li>&gt; โครงโปล</li> </li> |     |
| <ul> <li>ผ่านเพิ่มเติม - ระบบบัญชีเพื่อการบริหาร</li> <li>ผ่านเพิ่มเติม - ระบบสินทรัพย์การร</li> <li>ผ่านเพิ่มเติม - ระบบการเปิกจ่ายเงิน</li> <li>ส่วนเพิ่มเติม - ระบบบริหารงบประมาณ</li> </ul>                                                                                                    |     |

ภาพที่ 1

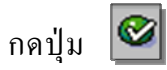

กดปุ่ม 🕙 หรือ Enter เพื่อเข้าสู่หน้าจอถัดไป ตามภาพที่ 2

| 🗁<br>โปรแกรม แก้ไข ไปที่ ระบบ วิธีใช้                                                                                    |                                           |                                 |             | - • × SAP |
|----------------------------------------------------------------------------------------------------|-------------------------------------------|---------------------------------|-------------|-----------|
|                                                                                                    | 🔒 (1) (1) (1) (1) (1) (1) (1) (1) (1) (1) | × 2   Ø 🖣                       |             |           |
| รายงานแสดงยอดเงินเหลือจ่ายไทย                                                                                            | เข้มแข็งดามหน่วยรับ                       | เงบประมาณ                       |             |           |
| •                                                                                                    |                                           |                                 |             |           |
| Selection Criteria<br>ปีบัญชี<br>รหัสงบประมาณ<br>แหล่งของเงิน<br>พื้นที่/กิจกรรมหลัก<br>หน่วยรับงบประมาณ<br>เหตุผลการโอน | ビ<br>ビ<br>2002                            | ถึง<br>ถึง<br>ถึง<br>ถึง<br>ถึง | ¢<br>¢<br>¢ |           |

ภาพที่ 2

## ระบุรายละเอียดการเรียกรายงาน

| - ปีบัญชี             | ระบุปีบัญชี เป็นปี ค.ศ. โดยระบุปีที่ได้รับจัดสรรเงินถึงปีปัจจุบัน |
|-----------------------|-------------------------------------------------------------------|
| - รหัสงบประมาณ        | ระบุรหัสงบโครงการตามแผนปฏิบัติการไทยเข้มแข็ง 2555                 |
|                       | 16 หลัก หรือ ระบุ รหัสหน่วยงาน 5 หลัก ตามด้วย A*                  |
| - รหัสแหล่งของเงิน    | ระบุรหัสแหล่งของเงิน 7 หลัก ประกอบด้วย YY41XXX                    |
|                       | โดย Y คือ 2 หลักท้ายของปีงบประมาณ พ.ศ.                            |
|                       | X คือ หมวดรายง่าย                                                 |
|                       | หรือ ระบุรหัสแหล่งของเงินเป็น ++4*                                |
|                       | ( การระบุเป็นเครื่องหมาย + ระบบดึงข้อมูลของทุกปีที่หลักที่ 3      |
|                       | แสดงก่าเป็น 4)                                                    |
| - พื้นที่/กิจกรรมหลัก | ระบุพื้นที่/กิจกรรมหลัก จำนวน 5 หลัก คือ PXXXX                    |
|                       | โดย P คือ ค่าคงที่ X คือ รหัสพื้นที่                              |
| - หน่วยรับงบประมาณ    | ระบุรหัสหน่วยเบิกจ่าย จำนวน 10 หลัก หรือ                          |
|                       | ระบุรหัสหน่วยงาน 5 หลัก ตามค้วย *                                 |
| - เหตุผลการ โอน       | ระบบดึงก่าเหตุผลการโอนอัตโนมัติ จำนวน 4 หลัก คือ 2002             |
|                       |                                                                   |

กดปุ่ม 🚇 เพื่อเรียกรายงาน ตามภาพที่ 3

**ตัวอย่าง** การเรียกรายงานขอดเงินเหลือจ่ายไทยเข้มแข็งตามหน่วยรับงบประมาณของปีงบประมาณ 2011

| 📴<br>โปรแกรม แก้ไข ไปที่ ระบบ วิธีใช้ |                                         |                |      |    | SAP |
|---------------------------------------|-----------------------------------------|----------------|------|----|-----|
|                                       | 000000000000000000000000000000000000000 | <u>*</u> 2   🤅 | ) 🖪  |    |     |
| รายงานแสดงยอดเงินเหลือจ่ายไทยเ        | ข้มแข็งดามหน่วยรับ                      | งบประว         | มาณ  |    |     |
|                                       |                                         |                |      |    |     |
| Selection Criteria                    |                                         |                |      |    |     |
| ป็นัญซี                               | 2010                                    | ถึง            | 2011 | •  |     |
| รหัสงบประมาณ                          | 12005A*                                 | ถึง            |      | •  |     |
| แหล่งของเงิน                          | ++4*                                    | ถึง            |      | \$ |     |
| พื้นที่/กิจกรรมหลัก                   | P1000                                   | ถึง            |      | \$ |     |
| หน่วยรับงบประมาณ                      | 12005*                                  | ถึง            |      | \$ |     |
| เหตุผลการโอน                          | 2002                                    |                |      |    |     |
|                                       |                                         |                |      |    |     |

ภาพที่ 3

ระบบแสดงรายงานยอดเงินเหลือง่ายไทยเข้มแข็งตามหน่วยรับงบประมาณ ตามภาพที่ 4

| 🗁<br>รายการ แก้ไข ไ                                              | 🕞<br>รายการ แก้ไข ไปที่ การย์ที่ตนอยู่ต่า ระบบ วิธีใช้                              |                                        |                                                          |                                                                                                 |                               |                         |                          |                                      |                             |
|------------------------------------------------------------------|-------------------------------------------------------------------------------------|----------------------------------------|----------------------------------------------------------|-------------------------------------------------------------------------------------------------|-------------------------------|-------------------------|--------------------------|--------------------------------------|-----------------------------|
| 0                                                                | ◎ ● ● ● ● ● ● ● ● ● ● ● ● ● ● ● ● ● ● ●                                             |                                        |                                                          |                                                                                                 |                               |                         |                          |                                      |                             |
| รายงานแสดง                                                       | รายงานแสดงบอดเงินเหลือจ่ายไทยเข้มแข็งดามหน่วยรับงบประมาณ                            |                                        |                                                          |                                                                                                 |                               |                         |                          |                                      |                             |
|                                                                  |                                                                                     |                                        |                                                          |                                                                                                 |                               |                         |                          |                                      |                             |
|                                                                  |                                                                                     |                                        |                                                          |                                                                                                 |                               |                         |                          |                                      |                             |
| ปังบประมาณ                                                       | ชื่อรหัสหน่วยงาน                                                                    | รหัสหน่วยร                             | รหัสงบประมาณ                                             | สาขาเศรษฐกิจ                                                                                    | แหล่งของเง                    | รหัสกิจกรร              | งบประมาณ                 | ยอดดึงงวดก                           | งบประม                      |
| 2010<br>2010<br>2010                                             | กรมพัฒนาหลังงานทดแทน&อนุร<br>กรมพัฒนาหลังงานทดแทน&อนุร<br>กรมพัฒนาหลังงานทดแทน&อนุร | 1200500000<br>1200500000<br>1200500000 | 12005A1003700001<br>12005A1003700002<br>12005A1006000000 | แผนงานการลงทุนเพื่อการยกระดับ<br>แผนงานการลงทุนเพื่อการยกระดับ<br>แผนงานการลงทุนเพื่อการยกระดับ | 5341500<br>5341500<br>5341200 | P1000<br>P1000<br>P1000 | 0.00<br>0.00<br>4,250.00 | 200,000.00<br>500,000.00<br>1,500.00 | 200,000<br>500,000<br>2,750 |
| * รหัสหน่วยรับชนประมาณ 5ตัวแรก 12005 4,250.00 701,500.00 697,250 |                                                                                     |                                        | 697,250                                                  |                                                                                                 |                               |                         |                          |                                      |                             |
| ** 2010                                                          |                                                                                     |                                        |                                                          |                                                                                                 |                               |                         | 4,250.00                 | 701,500.00                           | 697,250                     |
| *** <u>4,250.00</u> 701,500.00 697,250                           |                                                                                     |                                        |                                                          | 697,250                                                                                         |                               |                         |                          |                                      |                             |
| -                                                                |                                                                                     |                                        |                                                          |                                                                                                 |                               |                         |                          |                                      |                             |
|                                                                  |                                                                                     |                                        |                                                          |                                                                                                 |                               |                         |                          |                                      |                             |

### คำอธิบายคอลัมน์ ของรายงานแสดงยอดเงินเหลือจ่ายไทยเข้มแข็งตามหน่วยรับงบประมาณ

| ปึงบประมาณ           | แสดงปีงบประมาณ เป็นปี ค.ศ. เช่น ปีงบประมาณ พ.ศ. 2553 |
|----------------------|------------------------------------------------------|
|                      | แสดงเป็น 2010                                        |
| ชื่อหน่วยงาน         | แสดงชื่อหน่วยงาน                                     |
| รหัสหน่วยรับงบประมาณ | แสดงรหัสหน่วยรับงบประมาณ จำนวน 10 หลัก               |
| รหัสงบประมาณ         | แสดงรหัสงบประมาณ จำนวน 16 หลัก                       |
| สาขาเศรษฐกิจ         | แสดงชื่อสาขาเศรษฐกิจของโครงการ                       |
| แหล่งของเงิน         | แสดงแหล่งของเงิน จำนวน 7 หลัก                        |
| รหัสกิจกรรม/พื้นที่  | แสดงรหัสกิจกรรมหลัก จำนวน 5 หลัก คือ PXXXX           |
|                      | โดย P คือ ก่ากงที่ X คือ รหัสพื้นที่ จำนวน 4 หลัก    |
| งบประมาณ             | แสดงจำนวนเงินเหลือจ่ายที่ดึงกลับด้วยเหตุผล 2002      |
| ยอคดึงงวคกลับ        | แสดงจำนวนเงินที่สำนักงบประมาณคึงเงินเหลือจ่ายกลับ    |
| งบประมาณคงเหลือ      | แสดงจำนวนเงินคงเหลือ                                 |

3.2 หน่วยงานที่ไม่ได้รับการจัดสรรเครื่อง GFMIS Terminal ตรวจสอบข้อมูลการโอนเงินเหลือจ่าย ผ่าน Web online จากรายงานแสดงยอดงบประมาณตามหน่วยรับงบประมาณ ตามวิธีการเรียกรายงานตามหนังสือ กรมบัญชีกลาง ที่ กก 0409.3/ว 222 ลงวันที่ 30 มิถุนายน 2553 เรื่อง กู่มือการสร้างเอกสารสำรองเงิน ผ่าน GFMIS Web online